# **Tableau de commande DIEMATIC 3**

# Colis FM129

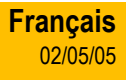

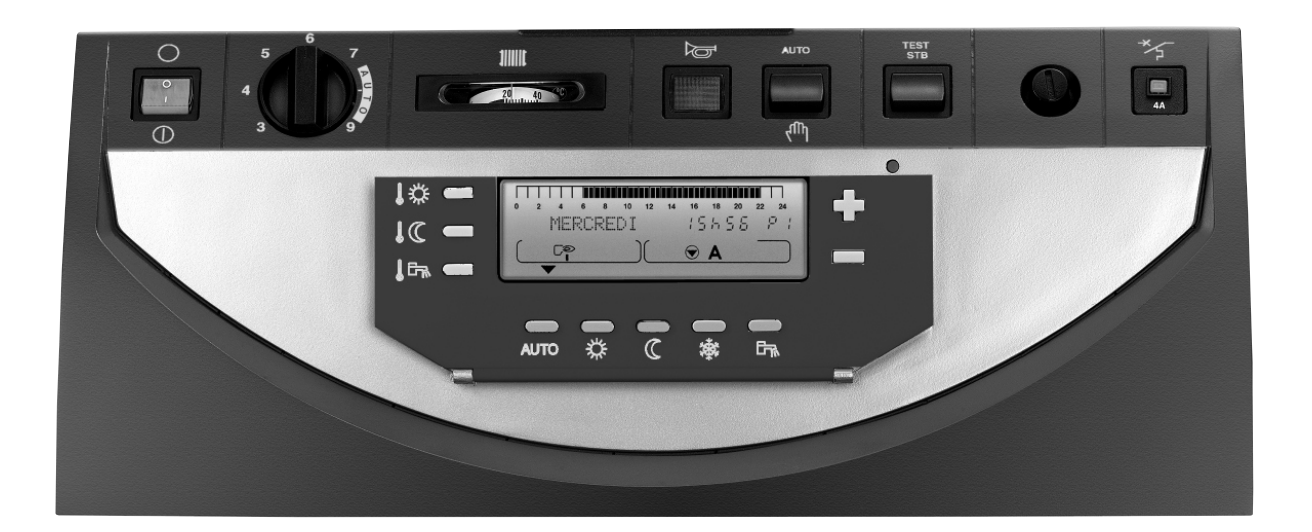

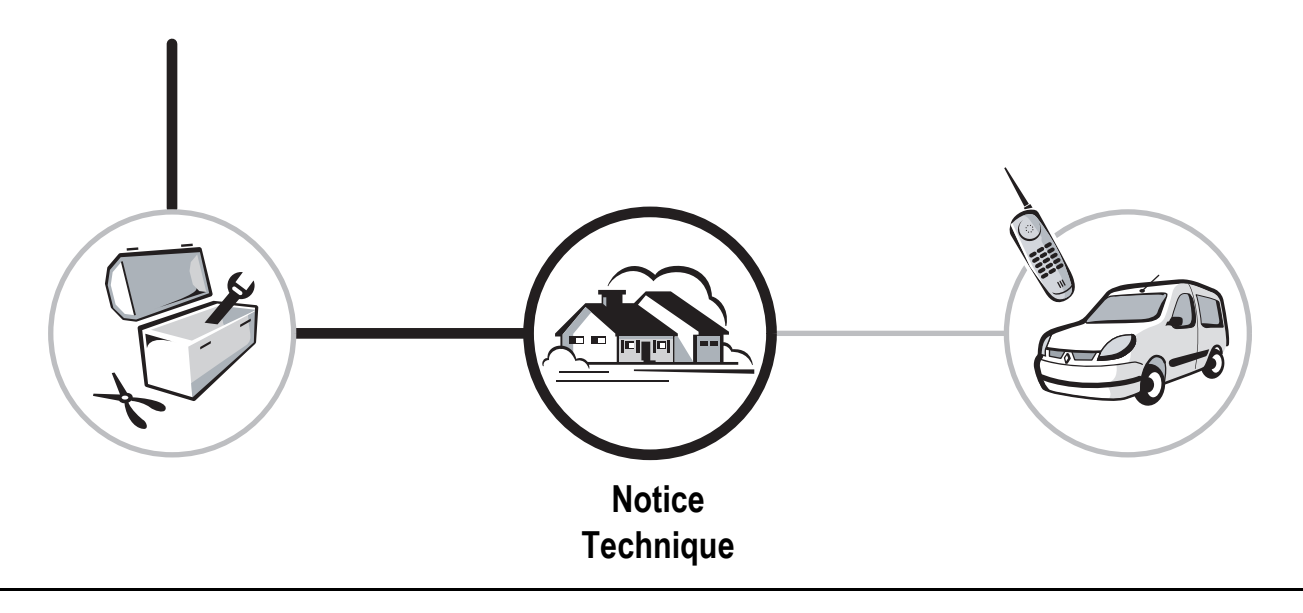

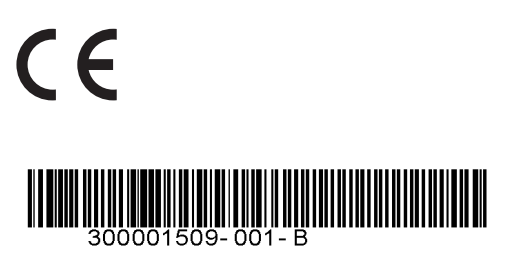

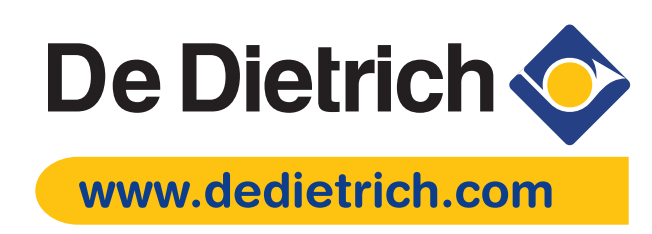

# Sommaire

| <b>G</b><br>1                      | Symboles utilisés                                                                                                    | <b>.3</b>                             |
|------------------------------------|----------------------------------------------------------------------------------------------------|---------------------------------------|
| De                                 | scription                                                                                                    | .4                                    |
| <b>Pr</b><br>1<br>2<br>3<br>4<br>5 | incipaux composants<br>Tableau de commande.<br>Afficheur<br>Touches accessibles lorsque le volet est fermé.<br>Touches accessibles lorsque le volet est ouvert<br>Régime de fonctionnement                                                         | .6<br>.7<br>.8<br>.9                  |
| Τe<br>1<br>2<br>3                  | mpérature de consigne chauffage et eau chaude sanitaire         Température de consigne chauffage         Température de consigne eau chaude sanitaire         Température de consigne piscine ou Température de consigne 2ième préparateur e.c.s. | <b>13</b><br>13<br>13<br>14           |
| Sé                                 | lection d'un programme                                                                                                    | 15                                    |
| M                                  | se en service ou redémarrage après un arrêt prolongé                                                                                                    | 16                                    |
| M                                  | essages - Alarmes                                                                                                    | 17                                    |
| <b>Re</b><br>1<br>2<br>3<br>4      | glages "Utilisateurs"         Mesures         Programmation         Réglages divers         Réglage de l'heure et de la date - Heure d'été                                                                                                    | <b>19</b><br>.19<br>.20<br>.24<br>.26 |
| <b>Re</b><br>1<br>2<br>3<br>4      | glages "Installateur"                                                                                                    | <b>27</b><br>.28<br>.29<br>.32<br>.34 |
| <b>Co</b><br>1                     | portrôle des paramètres et des entrées/sorties (mode tests)                                                                                                    | <b>36</b><br>.36                      |
| Vı                                 | les éclatées et liste des pièces de rechange                                                                                                    | 38                                    |

# Généralités

# 1 Symboles utilisés Attention danger Risque de dommages corporels et matériels. Respecter impérativement les consignes pour la sécurité des personnes et des biens Information particulière Tenir compte de l'information pour maintenir le confort Renvoi Renvoi vers d'autres notices ou d'autres pages de la notice

# Présentation

Le tableau de commande DIEMATIC 3 équipe les chaudières :

- GT 120, GT 1200
- GTU 120, GTU 1200
- GTU 1200/V130
- GTU 120FF/1200FF
- GTU 1200FF/V130

Le tableau de commande **DIEMATIC 3** avec régulateur intégré permet d'assurer le fonctionnement automatique du chauffage d'après :

- Les variations de la température extérieure.
- La température ambiante lorsqu'une commande à distance interactive ou une commande à distance avec sonde d'ambiance (en option) est raccordée.

Le tableau DIEMATIC 3 permet :

- La régulation indépendante d'un circuit chaudière sans vanne mélangeuse et/ou (avec option) d'un ou de deux circuits avec vanne mélangeuse.
- La programmation d'un circuit eau chaude sanitaire avec ou sans priorité, ainsi que la programmation d'un circuit auxiliaire.
- La protection antigel de l'installation et de l'ambiance en cas d'absence, (cette absence pouvant être programmée un an à l'avance pour une période pouvant aller jusqu'à 99 jours).

# Généralités

La livraison de base du tableau Diematic 3 pour le raccordement d'un circuit sans vanne comprend :

Une sonde extérieure mesurant la température extérieure.

Une sonde de chaudière précâblée sur le tableau mesurant la température de l'eau dans la chaudière.

Options :

- Commande à distance interactive CDI 2 avec sonde d'ambiance (Colis FM51).
- Commande à distance avec sonde d'ambiance (Colis FM52).
- Pour chacun des circuits commandés par la chaudière, une commande à distance interactive (FM51) et/ou une commande à distance simplifiée (FM52) peut être raccordée.
- Câble de liaison BUS (longueur 12 mètres) pour raccordement de DIEMATIC VM ou réalisation de cascade de chaudières (Colis AD 134.
- Sonde fumée (Colis FM47).
- Relais de commande téléphonique TELCOM.
- Colis 2 sondes pour installation d'un panneau solaire (Colis AD160).

Pour le raccordement d'un ou deux circuits avec vanne mélangeuse :

- 1 ou 2 option(s) platine + sonde pour 1 vanne (FM48)

Pour le raccordement d'un préparateur d'eau chaude sanitaire sans TAS :

- Sonde ECS avec connecteur de simulation d'anode TAS (Colis AD212).

### Homologations

Le présent produit est conforme aux exigences des Directives européennes et normes suivantes :

- 73/23/CEE Directive Basse Tension. Norme visée : EN 60.335.1.
- 89/336/CEE Directive Compatibilité Electromagnétique. Normes génériques : EN 61000-6-3 ; EN 61000-6-1.

Le tableau Diematic 3 permet la programmation et la régulation de la chaudière en fonction de la température extérieure par action sur le brûleur de la chaudière.

# Le thermostat de chaudière est réglé en position AUTO. Le thermostat de sécurité à réarmement manuel (réglé à 110°C) assure la sécurité de fonctionnement.

La régulation du chauffage est assurée par l'action du régulateur sur le brûleur (modulation de la puissance), les pompes et éventuellement la ou les vanne(s) mélangeuse(s).

Le raccordement d'une commande à distance avec sonde d'ambiance ou d'une Commande à Distance Interactive CDI 2 permet en outre l'autoadaptativité de la pente et du décalage parallèle de la courbe de chauffe.

La fonction "antilgel installation" est active quel que soit le mode de fonctionnement. Elle est enclenchée dès que la température extérieure atteint la valeur limite préréglée à +3°C.

La régulation de l'eau chaude sanitaire est assurée par l'action du régulateur sur la pompe de charge grâce à la sonde ECS. Le bouclage Eau Chaude Sanitaire peut être assuré grâce au contact auxiliaire **AUXIL** qui comporte sa propre programmation. Le régulateur comporte la possibilité d'une protection "antilégionellose".

Alimentation électrique : 230V (- 10%, + 10%) - 50 Hz

Réserve de marche de l'horloge : 2 ans minimum.

# Valeur de la sonde extérieure en $\Omega$ (option).

| Température en °C | Résistance en ohm |
|-------------------|-------------------|
| - 20 °C           | 2392 Ω            |
| - 16 °C           | 2088 Ω            |
| - 12 °C           | 1811 Ω            |
| - 8 °C            | 1562 Ω            |
| - 4 °C            | 1342 Ω            |
| 0°C               | 1149 Ω            |
| 4 °C              | 984 Ω             |
| 8 °C              | 842 Ω             |
| 12 °C             | 720 Ω             |
| 16 °C             | 616 Ω             |
| 20 °C             | 528 Ω             |
| 24 °C             | 454 Ω             |

# Valeur des sondes eau en $\Omega$

| Température en °C | Résistance en ohm |
|-------------------|-------------------|
| 0 °C              | <b>32014</b> Ω    |
| 10 °C             | 19691 Ω           |
| 20 °C             | 12474 Ω           |
| 25 °C             | 10000 Ω           |
| 30 °C             | 8080 Ω            |
| 40 °C             | 5372 Ω            |
| 50 °C             | 3661 Ω            |
| 60 °C             | 2535 Ω            |
| 70 °C             | 1794 Ω            |
| 0° C              | 1290 Ω            |
| 90 °C             | 941 Ω             |

# **Principaux composants**

# 1 Tableau de commande

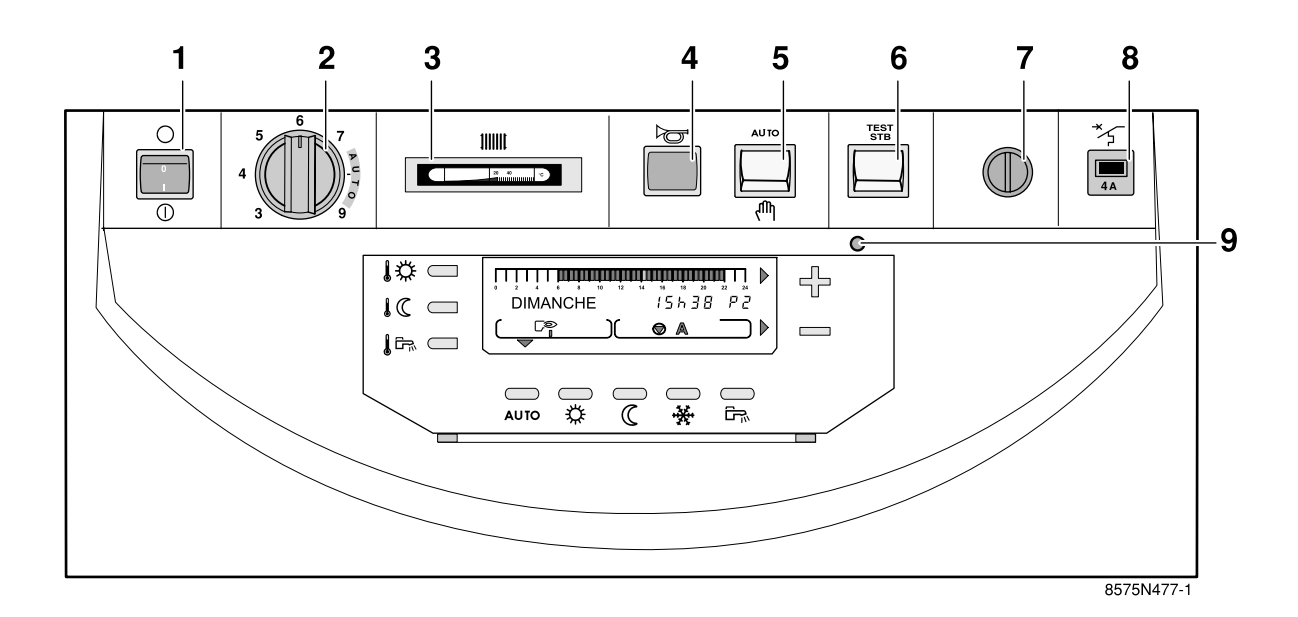

| 1 | Interrupteur général Marche / Arrêt        |                                                                                                    |
|---|--------------------------------------------|----------------------------------------------------------------------------------------------------|
| 2 | Thermostat de chaudière                    | En fonctionnement automatique placer le thermostat sur la position <b>AUTO</b> (graduations 7 à 9).<br>En fonctionnement manuel, réglable de 30°C à 90°C.                                              |
| 3 | Thermomètre de chaudière                   |                                                                                                    |
| 4 | Voyant alarme                              | Ce voyant s'allume lorsque le brûleur est en sécurité (dérangement).                                                                                                    |
| 5 | Interrupteur 2 positions                   | AUTO : Marche automatique<br>(Ո՞) : Marche forcée                                                                                                    |
| 6 | Bouton poussoir Test-STB                   | Position enfoncée maintenue, test du thermostat de sécurité avec coupure de la pompe<br>chauffage.                                                                                                    |
| 7 | Thermostat de sécurité à réarmement manuel | Réglé à 110°C                                                                                                    |
| 8 | Disjoncteur temporisé (4 A)                |                                                                                                    |
| 9 | Témoin de fonctionnement                   | Led verte allumée : Fonctionnement normal<br>Led verte clignotante : Fonctionnement normal mais entretien nécessaire<br>Led rouge clignotante : Fonctionnement anormal (par exemple : Sonde en défaut) |
| - |                                            |                                                                                                    |

1 Le tableau doit toujours être sous tension :

6

- pour bénéficier de la fonction anti-gommage de la pompe de chauffage,
- pour assurer le fonctionnement du Titan Active System 

   la protection de l'eau chaude sanitaire se fait par un préparateur
   protégé par une anode titane.

Utiliser le mode "été" ou "antigel" pour la période souhaitée de coupure de chauffage et/ou d'eau chaude sanitaire.

De plus, si une commande à distance interactive (CDI2) est raccordée, et que l'interrupteur 1 est en position arrêt  $\bigcirc$ , la CDI2 n'aura pas d'affichage.

- C.1 Régime automatique
- 1.2 Régime été manuel"

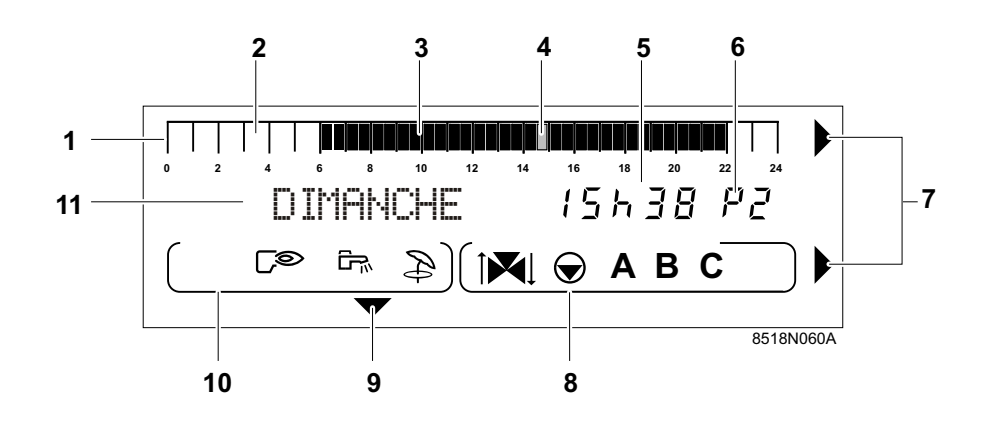

| 1  | Barre graphique d'affichage du programme du circuit A, B ou C (en zone 8)                                                                                                    |  |  |
|----|----------------------------------------------------------------------------------------------------|--|--|
| 2  | Zone claire : indique une période de chauffage "réduit" ou une période de "chargement ballon non autorisé"                                                                                                    |  |  |
| 3  | Zone foncée : indique une période de chauffage "confort" ou une période de "chargement ballon autorisé"                                                                                                    |  |  |
| 4  | Curseur clignotant indiquant l'heure courante                                                                                                    |  |  |
| 5  | Affichage numérique (heure courante, valeurs réglées, paramètres, etc)                                                                                                    |  |  |
| 6  | Affichage du programme actif, P1, P2, P3, P4 ou E : coupure "Eté" automatique                                                                                                    |  |  |
| 7  | Flèches clignotant lorsqu'il faut utiliser les touches + ou - pour régler le paramètre affiché                                                                                                    |  |  |
|    | Symboles de fonctionnement des circuits<br>I▼↓ : Etat de la vanne 3 voies du circuit affiché (Si l'option est raccordée) :                                                                                                    |  |  |
|    | <b>î X</b> : Ouverture                                                                                                    |  |  |
| 8  | Kall : Fermeture                                                                                                    |  |  |
|    | ► : Marche circulateur du circuit affiché (A, B ou C)                                                                                                    |  |  |
|    | A, B ou C :Circuit dont les paramètres sont affichés.                                                                                                    |  |  |
| 9  | Repère affiché au-dessus de la touche MODE active                                                                                                    |  |  |
|    | Symboles signalant l'état actif des entrées/sorties :<br>⊡≈ : Marche brûleur                                                                                                    |  |  |
| 10 | िन्तः : Marche pompe de charge eau chaude sanitaire                                                                                                    |  |  |
|    | Exercise Section 2015 Section 2015 Section 2 |  |  |
| 11 | Affichage texte                                                                                                    |  |  |

# 3 Touches accessibles lorsque le volet est fermé

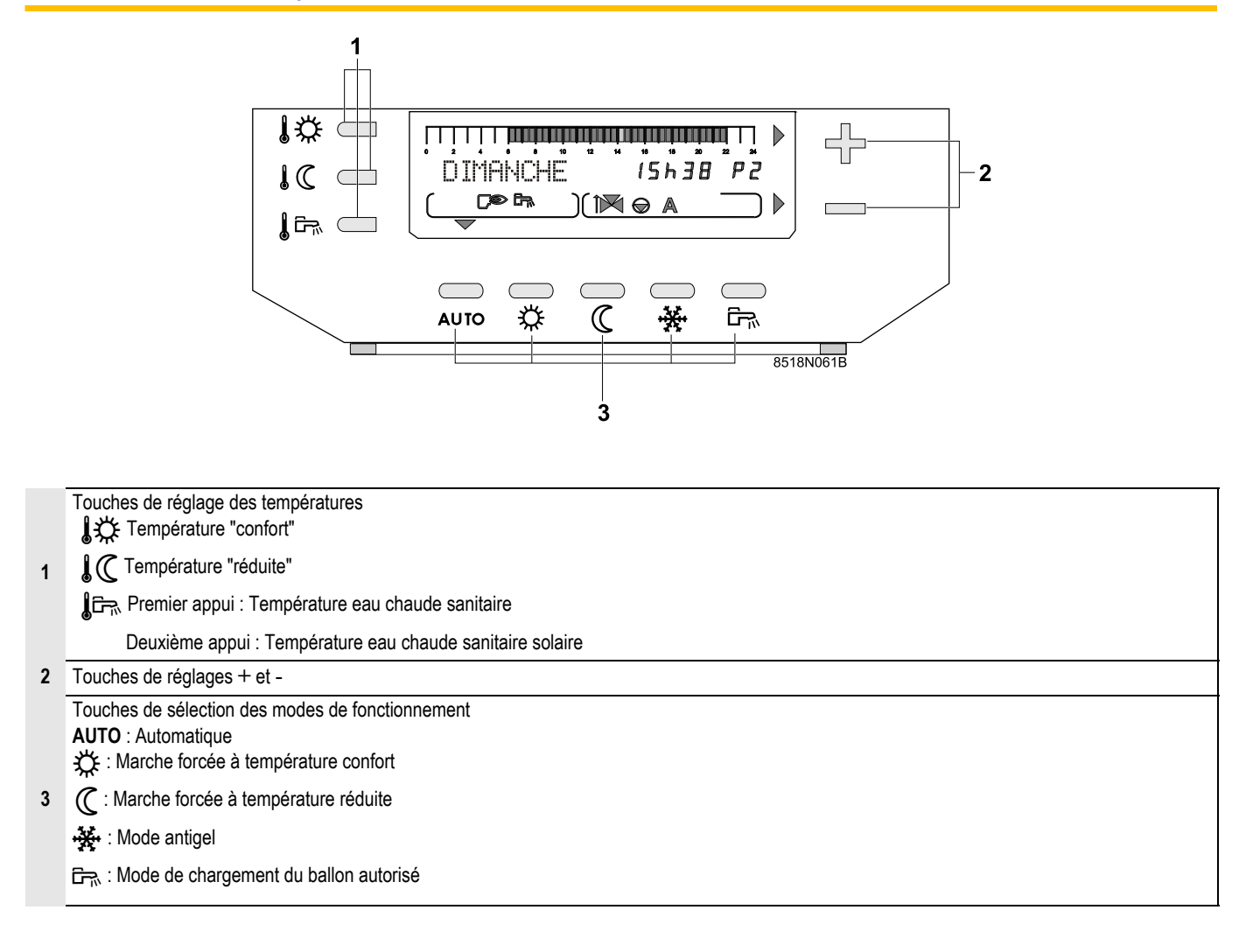

# 4 Touches accessibles lorsque le volet est ouvert

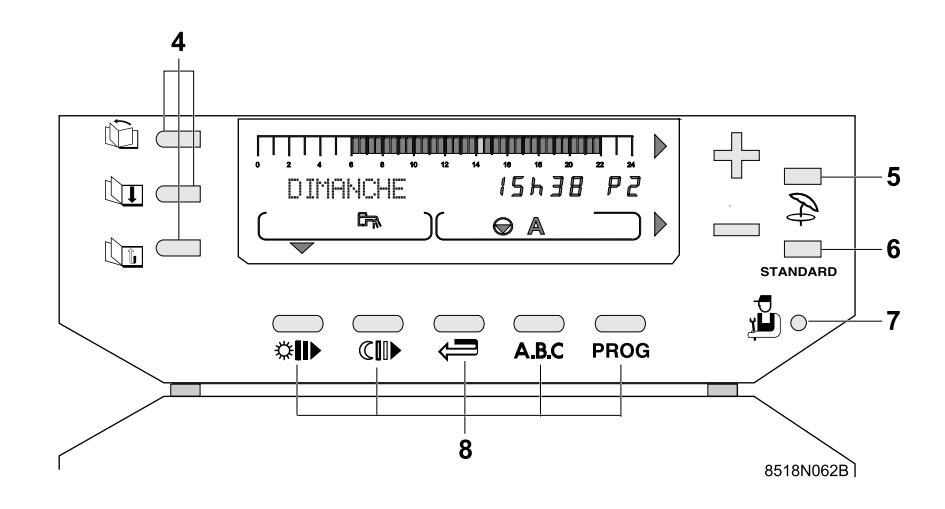

# Touches d'accès aux réglages et mesures :

4 Défilement des lignes

ton Retour à la ligne précédente

# Duche coupure "Eté" manuelle

Le chauffage est coupé, mais la fonction eau chaude sanitaire est assurée. Lorsque cette fonction est activée les symboles 🏂 et E s'affichent.

5 Voir : "5.2 Régime été manuel"

Cette fonction est indépendante de la fonction "coupure automatique du chauffage" (lorsque la température extérieure dépasse la température extérieure d'arrêt du chauffage). Dans ce cas seul le symbole E apparaît dans l'afficheur. Voir : "Réglages "Utilisateurs""-"3 Réglages divers"-"• ETE/ HIVER".

# STANDARD : Touche programme "standard"

6 Touche programme "STANDARD" permet d'activer P1 pour les circuits A, B et C et de remplacer tous les programmes personnalisés par leur réglage d'usine. Voir : " Sélection d'un programme"

# 7 🚡 Touche d'accès aux paramètres réservés à l'installateur.

### Touches de programmation

Ecriture (par 1/2 heure) de période "confort" ou chargement ballon autorisé (zone foncée)

( Ecriture (par 1/2 heure) de période réduit ou chargement ballon non autorisé (zone claire)

8 🖙 Retour en arrière dans la barre graphique du programme

A.B.C : Touche de sélection du circuit affiché A, B ou C

# PROG Touche de sélection de programme chauffage affiché P1, P2, P3 ou P4

Les programmes P2, P3 et P4 sont personnalisables. Voir : "Réglages "Utilisateurs""-"2 Programmation".

# 5.1 Régime automatique

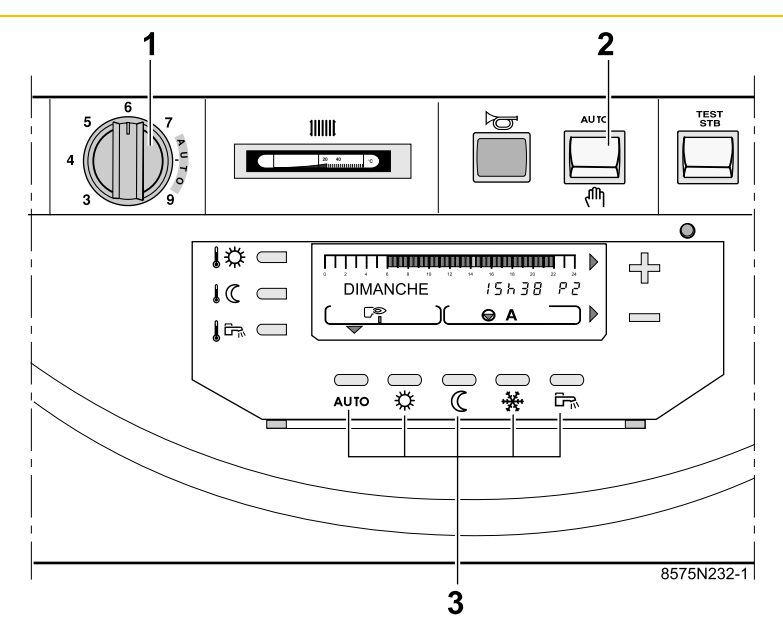

Placer l'interrupteur 2 et le thermostat 1 en position AUTO (entre les repères 7 et 9).

Les modes de fonctionnement décrits ci-après peuvent être sélectionnés à l'aide des touches de sélection 3.

- Les touches AUTO, C, C, C commandent simultanément l'ensemble des circuits raccordés A, B ou C.
- Pour modifier le mode de fonctionnement ("AUTO", confort """ ou réduit """ pour un seul des circuits chauffage, utiliser la commande à distance interactive (CDI2 - colis FM51) ou la commande à distance avec sonde d'ambiance (colis FM52) correspondant à ce circuit. Une telle commande à distance peut être branchée pour chacun des circuits raccordés.
- Une dérogation activée sur la commande à distance est prioritaire par rapport à la dérogation sélectionnée sur le régulateur central.

# Touche AUTO = Mode automatique

Permet le déroulement automatique des différents programmes chauffage (P1, P2, P3 ou P4) et eau chaude sanitaire pour chaque jour de la semaine. Si une dérogation est active sur une commande à distance, le message **VOIR CAD** s'affiche.

Dans ce cas, un appui de 5 secondes sur la touche permet de forcer le mode **AUTO** sur les 3 circuits de chauffage existants.

Pour sélectionner le programme pour chaque circuit (A, B ou C).

- C. "§ Sélection d'un programme".
- Touche température "confort"

Permet le fonctionnement en mode "confort" quel que soit le programme chauffage.

- Un **appui bref** provoque une dérogation temporaire au programme jusqu'à 24h00 du jour courant. Si le mode est actif, une flèche clignote au-dessus de la touche 🔆.
- En appuyant sur la touche tre pendant plus de 5 secondes, la dérogation est valable pour une durée illimitée. Lorsque le mode est activé, une flèche fixe apparaît au-dessus de la touche tre.
- Pour annuler cette dérogation, appuyer sur la touche AUTO.
- Si un circuit est dans un mode de dérogation différent de celui des autres, le message **VOIR CAD** s'affiche signalant la dérogation.
- Pour annuler VOIR CAD, appuyer 5 secondes sur la touche AUTO.

# • Touche (C = Mode forcé température "réduite"

Permet le fonctionnement en mode "réduit" quel que soit le programme chauffage.

- Un **appui bref** provoque une dérogation temporaire au programme jusqu'à 24h00 du jour courant. Si le mode est actif, une flèche clignote au-dessus de la touche **(**.
- En appuyant sur la touche ( pendant plus de 5 secondes, la dérogation est valable pour une durée illimitée. Lorsque le mode est activé, une flèche fixe apparaît au-dessus de la touche ( .
- Pour annuler cette dérogation, appuyer sur la touche AUTO.
- Si un circuit est dans un mode de dérogation différent de celui des autres, le message **VOIR CAD** s'affiche signalant la dérogation.
- Pour annuler VOIR CAD, appuyer 5 secondes sur la touche AUTO.
- Touche 🗁 = Mode forcé "réchauffage ballon autorisé"

Autorise le réchauffage du ballon quel que soit le programme ECS de l'horloge :

- Un **appui bref** provoque une dérogation temporaire au programme jusqu'à 24h00 du jour courant. Si le mode est actif, une flèche clignote au-dessus de la touche Eric.
- En appuyant sur la touche 
   pendant plus de 5 secondes, la dérogation est valable pour une durée illimitée. Lorsque le mode est activé, une flèche fixe apparaît au-dessus de la touche 
   p.
- Pour annuler cette dérogation, appuyer sur la touche AUTO.
- Dans le cas où le bouclage sanitaire est réalisé par la sortie auxiliaire, la pompe de bouclage est relancée par cette dérogation si le paramètre S.AUX est réglé sur BOUC.ECS.
- Touche 💥 = Mode antigel

Le chauffage et la production d'eau chaude sanitaire sont à l'arrêt mais l'installation est surveillée et protégée contre le gel.

# ► Antigel immédiat pour N jours

- Appuyer sur la touche 🔆 : L'afficheur indique NB JOURS ANTIGEL.
- Régler le nombre de jours (jour courant = 1) par les touches + et (jusqu'à 99 jours).
- Le mode antigel devient actif en appuyant sur la touche **AUTO** ou après 2 minutes.
- Le mode antigel est annulé par la remise à zéro du nombre de jours antigel ou lorsque la durée spécifiée est écoulée.

# Antigel avec sélection de la date de démarrage

- Appuyer sur la touche \*\*\*.
- Régler le nombre de jours (jour courant = 1) par les touches + et (jusqu'à 99 jours).
- Appuyer une deuxième fois sur la touche et régler le mois de début du mode antigel à l'aide des touches + et -.
- Appuyer une troisième fois sur la touche se trégler le jour de début du mode antigel à l'aide des touches + et -.
- Lorsque l'antigel est actif, la flèche devient fixe.
- Le mode antigel est annulé par la remise à zéro du nombre de jours antigel ou lorsque la durée spécifiée est écoulée.

# Antigel permanent

- Appuyer la touche 🔆 pendant 5 secondes : la dérogation antigel est valable pour une durée illimitée.

Lorsque cette fonction est activée, une flèche fixe apparaît audessus de la touche 🔆.

- L'antigel sera annulé par le choix d'un autre mode de fonctionnement par les touches de sélection grises **3**.
- La protection antigel est assurée pour le préparateur d'eau chaude sanitaire et pour chaque circuit chauffage quel que soit le réglage de la sonde d'ambiance correspondante. La température d'ambiance en mode "antigel" est préréglée à +6°C. Cette valeur peut être modifiée si une sonde d'ambiance est raccordée.
- 📜 " Réglages "Utilisateurs""-" Paragraphe #REGLAGES".
- L'antigel du préparateur d'eau chaude sanitaire est automatiquement activé lorsque la température du préparateur E.C.S. descend en-dessous de 4°C; l'eau du préparateur E.C.S. est alors réchauffée à 10°C.

Le mode "antigel" permanent peut également être sélectionné par le module de télésurveillance vocal TELCOM livré en option.

- Si un circuit est dans un mode de dérogation différent de celui des autres, le message **VOIR CAD** s'affiche signalant la dérogation.
- Pour annuler la (ou les) dérogation(s) de la (ou des) commande(s) à distance, appuyer pendant 5 secondes sur **AUTO**.

# Touche De (situé sous le volet)

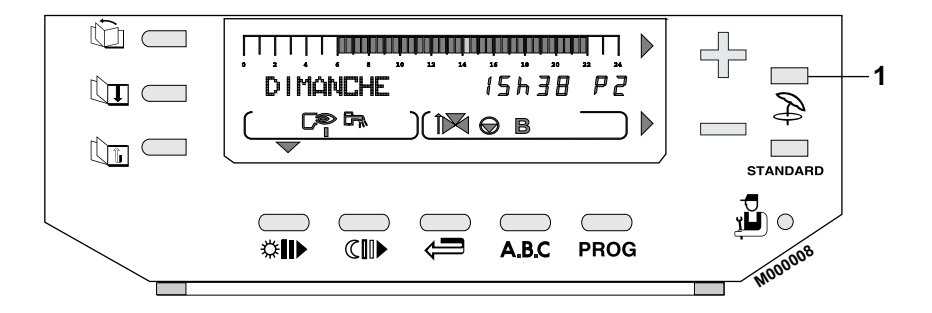

Le régime "été" permet la coupure du chauffage tout en permettant le réchauffage de l'eau chaude sanitaire.

- Pour activer cette fonction, appuyer sur la touche Dependant 5 secondes.
- Le symbole apparaît dans l'afficheur, puis le symbole E s'affiche lorsque le mode "été" est pris en compte par le régulateur.
- Pour désactiver le régime "été", appuyer à nouveau sur la touche
   Pendant 5 secondes
- Cette fonction est indépendante de la fonction "coupure automatique du chauffage" (lorsque la température extérieure dépasse la température extérieure d'arrêt du chauffage). Dans ce cas seul le symbole E apparaît dans l'afficheur.
- Pendant la coupure "été", les pompes sont remises en marche une fois par semaine pendant 1 minute, pour éviter leur gommage.

# 5.3 Fonctionnement manuel

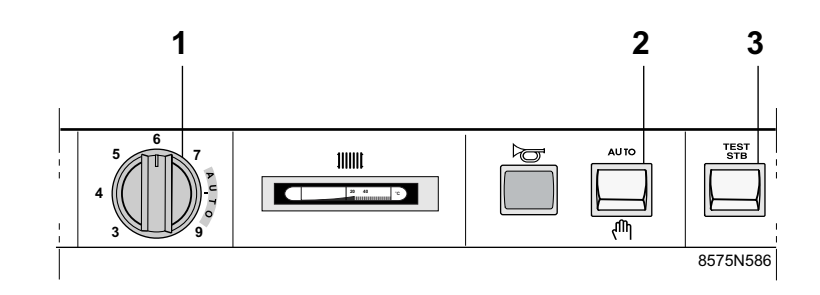

Placer l'interrupteur (2) en position dîh.

- Le brûleur est mis en marche forcée.
- La température de la chaudière n'est plus limitée par la régulation.
- Le thermostat de la chaudière (1) permet de régler la température chaudière.
- Les pompes sont mises en marche.
- La régulation des vannes ne fonctionne pas, elles peuvent donc être manoeuvrées manuellement si nécessaire.
- L'afficheur indique **MANU** ainsi que la que la température chaudière.
- Cette position peut être sélectionnée pour effectuer le réglage du brûleur.

# Température de consigne chauffage et eau chaude sanitaire

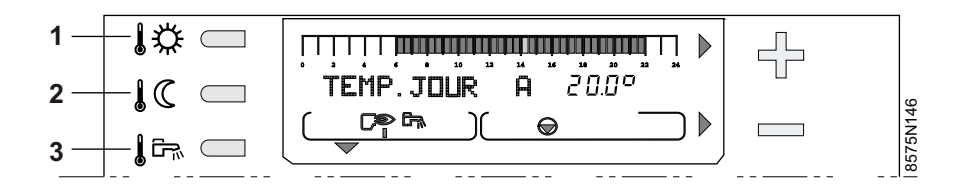

- 1. Température "confort"
- 2. Température "réduit"
- 3. Température eau chaude sanitaire

# 1 Température de consigne chauffage

Les températures pour les périodes "confort" (zone foncée dans la barre graphique) et pour les périodes "réduites" (zone claire dans la barre graphique) peuvent être réglées séparément pour chaque circuit A, B ou C (si ceux-ci sont raccordés) de la manière suivante :

- Sélectionner la température confort **1** température réduite **1** control pour le circuit souhaité par appuis successifs sur la touche **1** touche **1** c.
- Régler la température à l'aide des touches + et -.

La barre graphique affiche le programme chauffage du jour courant pour le circuit affiché.

# 2 Température de consigne eau chaude sanitaire

- Sélectionner la température de l'eau chaude sanitaire à l'aide de la touche touche l'eau chaude sanitaire à l'aide des touches + et -.
- Si un panneau solaire est raccordé : Sélectionner la température eau chaude sanitaire solaire en appuyant une deuxième fois sur la touche Commendation Régler la température de consigne e.c.s. solaire à l'aide des touches + et -. La consigne e.c.s. solaire n'est affichée qu'avec un panneau solaire, elle permet de choisir une consigne supérieur à la consigne e.c.s pour une exploitation maximale de l'énergie solaire (par exemple 60°C pour l'e.c.s. solaire et 45°C pour l'e.c.s.).
- Fin du réglage : Après avoir effectué le réglage, l'affichage normal réapparaît après 2 minutes ou en appuyant sur la touche AUTO.

| Température                                                                      | Plage de réglage                                                 | Réglage d'usine |
|----------------------------------------------------------------------------------|------------------------------------------------------------------|-----------------|
| Eau chaude<br>sanitaire ╏ििन्∧<br>(Température<br>moyenne de<br>stockage)        | 10 à 80 °C<br>Réglage par pas de<br>5°C °C à l'aide de +<br>et - | 55 °C           |
| Eau chaude sanitaire<br>solaire ∦िन्⊷<br>(Température<br>moyenne de<br>stockage) | 10 à 80 °C<br>Réglage par pas de<br>5°C °C à l'aide de +<br>et - | 55 °C           |

**Fin du réglage** : Après avoir effectué le réglage, l'affichage normal réapparaît après 2 minutes ou en appuyant sur la touche **AUTO**.

| Température | Plage de réglage                                                  | Réglage d'usine |
|-------------|-------------------------------------------------------------------|-----------------|
| Confort     | 5 à 30 °C<br>Réglage par pas de<br>0.5°C °C à l'aide de<br>+ et - | 20 °C           |
| Réduite 🜡 🕻 | 5 à 30 °C<br>Réglage par pas de<br>0.5°C °C à l'aide de<br>+ et - | 16 °C           |

- La barre graphique affiche le programme chauffage du jour courant pour le circuit affiché.
- Si aucune sonde d'eau chaude sanitaire n'est raccordée, l'action sur cette touche n'a aucun effet.
- Pendant le chargement du préparateur d'eau chaude sanitaire solaire le message CHARGE SOLAIRE est affiché en alternance avec la date et la température chaudière.

# 3 Température de consigne piscine ou Température de consigne 2ième préparateur e.c.s.

Voir "Raccordement d'un second préparateur d'eau chaude sanitaire B2" de la notice d'installation.

- Sélectionner la température confort pour la piscine (TEMP.PISCINE) ou pour le 2ième préparateur (TEMP.BALLON A) par appuis successifs sur la touche
- Régler la température moyenne de la piscine ou du 2ème préparateur à l'aide des touches + et -.

**Fin du réglage** : Après avoir effectué le réglage, l'affichage normal réapparaît après 2 minutes ou en appuyant sur la touche **AUTO**.

| Température | Plage de réglage                                                                                                    | Réglage d'usine |
|-------------|----------------------------------------------------------------------------------------------------|-----------------|
| Confort 🗼   | Fonctionnement<br>piscine HG : Position<br>Hors Gel du primaire<br>de la piscine<br>ou 0.5°C à 39°C                 | -               |
|             | Fonctionnement<br>type e.c.s. 40°C à<br>80°C.                                                                       |                 |
| Réduite 🜡 🏹 | Le niveau de priorité<br>sélectionné pour le<br>circuit e.c.s.<br>s'applique<br>également pour<br>2ème préparateur. | -               |

# Sélection d'un programme

# Programmes chauffage

Le régulateur DIEMATIC 3 intègre d'origine 4 programmes chauffage P1, P2, P3 et P4.

D'origine, le programme P1 est actif (livraison d'usine).

Les programmes P2, P3 et P4 peuvent être personnalisés.

Le choix d'un programme est particulièrement utile pour adapter le chauffage au mode de vie des occupants.

Pour sélectionner un programme P1, P2, P3 ou P4 pour les circuits A, B ou C :

- Sélectionner le circuit à l'aide de la touche **A.B.C** : Le nom du circuit apparaît dans l'afficheur.
- Sélectionner le programme P1, P2, P3 ou P4 à l'aide de la touche **PROG.**

La validation de la sélection effectuée est automatique.

 Le programme sélectionné se déroulera automatiquement si aucune dérogation n'a été sélectionnée à l'aide des touches , , , , , ou après avoir appuyé sur la touche AUTO.

| Programme            | Périodes confort                                                                                                    |
|----------------------|----------------------------------------------------------------------------------------------------|
| P1                   | Lundi - Dimanche : 6 heures - 22 heures                                                                                                    |
| P2 (Réglage d'usine) | Lundi - Dimanche : 4 heures - 21 heures                                                                                                    |
| P3 (Réglage d'usine) | Lundi - Vendredi : 5 heures - 8 heures,<br>16 heures - 22 heures<br>Samedi, Dimanche : 7 heures - 23 heures                                                      |
| P4 (Réglage d'usine) | Lundi - Vendredi : 6 heures - 8 heures,<br>11 heures - 13 heures30, 16 heures -<br>22 heures<br>Samedi : 6 heures - 23 heures<br>Dimanche : 7 heures - 23 heures |

Pour personnaliser les programmes P2, P3 et/ou P4.

T. "§ Réglages "Utilisateurs""-"§2 Programmation".

A l'aide des touches ABC, 100 ou 100, le programme chauffage du jour courant pour chaque circuit raccordé peut être visualisé sur la barre graphique.

# • Programme ballon (Eau chaude sanitaire)

Le régulateur intègre d'origine un programme eau chaude sanitaire préréglé d'usine.

Pour enregistrer un programme personnalisé :

| Jour              | Chargement autorisé  |
|-------------------|----------------------|
| Lundi - Dimanche  | 5 heures - 22 heures |
| (Réglage d'usine) |                      |

I à l'aide de la touche ➡, le programme eau chaude sanitaire du jour courant peut être visualisé sur la barre graphique.

# Programme auxiliaire :

Le régulateur intègre d'origine un programme du contact auxiliaire préréglé d'usine.

Pour enregistrer un programme personnalisé.

[]] S Réglages "Utilisateurs""-"§2 Programmation".

| Jour             | Chargement autorisé  |
|------------------|----------------------|
| Lundi - Dimanche | 6 heures - 22 heures |

# Programme standard :

Le programme standard peut être sélectionné en appuyant sur la touche **STANDARD** pendant 5 secondes.

De ce fait, le programme P1 est activé pour les circuits A, B et C et les programmes P2, P3, P4, ballon et auxiliaire adaptés aux besoins personnels sont remplacés par les réglages d'usine décrits cidessus. Avant l'allumage de la chaudière, vérifier que l'installation est bien remplie en eau.

La première mise en service doit être effectuée par un professionnel qualifié.

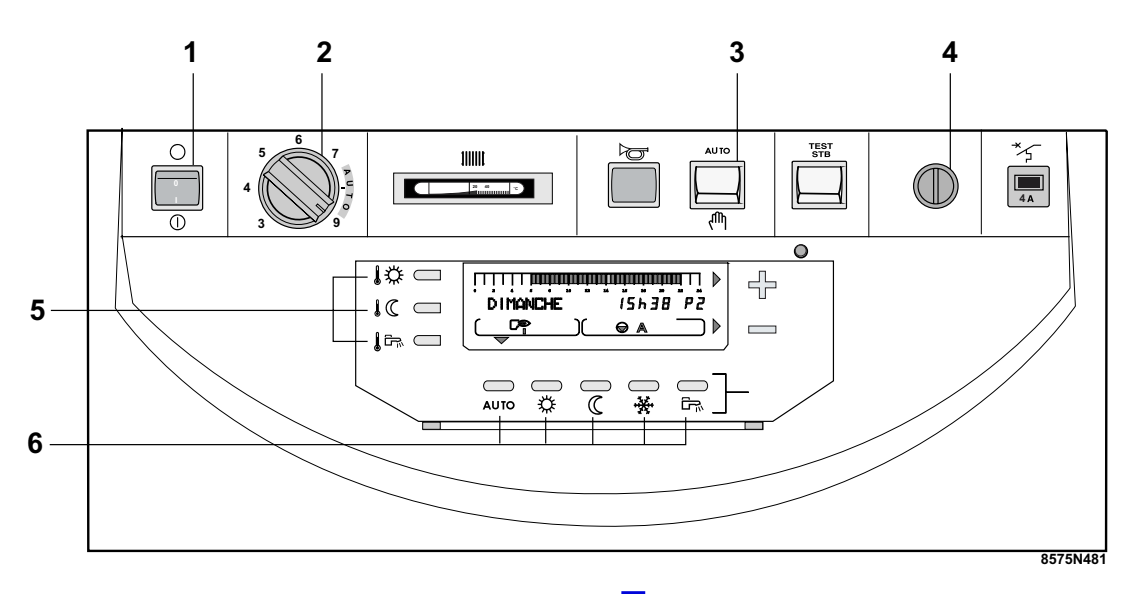

Effectuer la mise en service dans l'ordre chronologique suivant :

- Vérifier que l'interrupteur 3 est en position AUTO.
- Vérifier que le thermostat 2 est sur la position AUTO (entre les repères 7 et 9).
- Vérifier que le thermostat de sécurité 4 est bien armé.
   Pour cela, dévisser le capuchon du thermostat de sécurité et appuyer sur le bouton de réarmement à l'aide d'un tournevis.
- Mettre l'interrupteur Marche / Arrêt 1 en position Marche ①

Les températures de consigne pour chaque circuit et la température de l'eau chaude sanitaire peuvent être réglées à tout moment à l'aide des touches 6.

📴 " Température de consigne chauffage et eau chaude sanitaire"

En cas de production d'eau chaude sanitaire (sonde eau chaude sanitaire raccordée) une séquence de purge automatique de l'échangeur du préparateur est enclenchée pendant 1 minute par fonctionnement intermittent de la pompe de charge sanitaire et de la pompe chauffage, avant de basculer en mode de fonctionnement automatique. Cette séquence de purge n'est pas activée si la température du préparateur d'eau chaude sanitaire est supérieure à 25 °C. Pour interrompre la séquence de purge, appuyer sur la touche AUTO.

# En cas de dysfonctionnement l'affichage peut comporter les messages suivants :

| MESSAGE                                                                                                    | CAUSE PROBABLE                                                                                                    | REMEDE                                                                                                    |
|----------------------------------------------------------------------------------------------------|----------------------------------------------------------------------------------------------------|----------------------------------------------------------------------------------------------------|
| VOIR CAD                                                                                                    | Avertissement (pas de dysfonctionnement)<br>S'affiche lorsque l'on appuie sur la touche de sélection de mode<br>de fonctionnement situé sur le tableau de la chaudière alors<br>qu'un mode de fonctionnement différent a été sélectionné sur la<br>commande à distance | Si l'on souhaite forcer le mode <b>AUTO</b> sur toutes les commandes à distance, ceci peut être obtenu depuis DIEMATIC 3 par un appui de 5 secondes sur la touche <b>AUTO</b>                                                                                                    |
| REVISION                                                                                                    | Indication de la nécessité d'un entretien de la chaudière                                                                                                    | Prendre contact avec le professionnel assurant la maintenance de<br>la chaudière                                                                                                    |
| PURGE                                                                                                    | Lors de la mise sous tension, et si la température du ballon est<br>inférieure à 25°C, la chaudière effectue un cycle de purge de<br>l'échangeur sanitaire                                                                                                    | Attendre 1 minute ou appuyer sur la touche <b>AUTO</b> pour interrompre le cycle.                                                                                                    |
| DEF. S.AMB.A<br>DEF. S.AMB.B<br>DEF. S.AMB.C<br>DEF. S.DEP.B<br>DEF. S.DEP.C<br>DEF. S.EXT.<br>DEF.S.SOLAIRE<br>DEF.S.FUMEE<br>DEF. S.PISCINE | Le circuit de la sonde correspondante est coupé ou en court-<br>circuit                                                                                                    | Vérifier la liaison et les connecteurs. Remplacer la sonde si<br>nécessaire.<br>Pour effacer le message, couper l'alimentation électrique de la<br>chaudière par l'interrupteur Marche/Arrêt et prévenir votre<br>installateur. Il est néanmoins possible de fonctionner en mode<br>"Manuel" sur la partie de l'installation concernée.<br>Voir les remarques ci-après. |
| DEF.S.BAL.TP                                                                                                    | Le réchauffement du ballon tampon n'est plus assuré.                                                                                                    | Vérifier la liaison et les connecteurs. Remplacer la sonde si<br>nécessaire.                                                                                                    |
| DEF. S.CHAUD                                                                                                    | Sonde chaudière défectueuse.                                                                                                    | Vérifier la liaison et les connecteurs. Remplacer la sonde si<br>nécessaire.                                                                                                    |
| DEF. S.ECS                                                                                                    | Sonde eau chaude sanitaire défectueuse.                                                                                                    | Vérifier la liaison et les connecteurs. Remplacer la sonde si<br>nécessaire.                                                                                                    |
| TA-S COURT-CIR                                                                                                    | Un court-circuit est présent sur le TAS.                                                                                                    | Vérifier qu'il n'y a pas de court-circuit au niveau du connecteur<br>TAS.                                                                                                    |
| TA-S DEBRANCHE                                                                                                    | Le TAS est en circuit ouvert.                                                                                                    | Vérifier que le TAS est bien raccordé.                                                                                                    |
| TA-S HS                                                                                                    | Disfonctionnement interne.                                                                                                    | Effectuer une interruption de courant, si le problème persiste,<br>prendre contact avec le professionnel assurant la maintenance de<br>la chaudière.                                                                                                    |

# DEF. S.CHAUD

Si la sonde chaudière est en défaut et qu'il y a une demande de chauffe, le brûleur est commandé par le thermostat de chaudière 2 et le circuit A,B,C et e.c.s. continuent à fonctionner normalement.

Le réglage de la température s'effectue par le thermostat de chaudière (2).

# • DEF. S.EXT.

La consigne chaudière est égale au **MAX. CHAUD.** mais peut être limitée par le thermostat (2) à une valeur plus faible. La régulation des vannes n'est plus assurée mais la surveillance de la température maximale du circuit après vanne reste assurée. Les vannes peuvent être manoeuvrées manuellement. Le réchauffage de l'eau chaude sanitaire reste assuré.

# • DEF. S.DEP.B et DEF. S.DEP.C

Le circuit concerné passe automatiquement en mode manuel. La pompe tourne et la vanne n'est plus alimentée. Elle peut être manoeuvrée manuellement si nécessaire.

# DEF. S.PISCINE

Fonctionnement automatique en configuration sans sonde d'ambiance.

# DEF. S.AMB.A, DEF. S.AMB.B et DEF. S.AMB.C

Fonctionnement automatique en configuration sans sonde d'ambiance.

# DEF. S.ECS

Le réchauffage de l'eau chaude sanitaire n'est plus assuré en automatique. Pour assurer la production d'eau chaude sanitaire, passer au régime manuel à l'aide de l'interrupteur of the.

La température de charge du ballon est égale à la température de la chaudière.

### DEF.S.FUMEE

Ce défaut n'a pas d'incidence sur les différents fonctionnements.

### • DEF.S.SOLAIRE

Le réchauffage de l'eau chaude sanitaire par le panneau solaire n'est plus assuré.

# • TAS...

La production d'eau chaude sanitaire est arrêtée. La production d'eau chaude sanitaire peut être relancée en faisant une marche forcée. La production eau chaude sanitaire sera alors garantie durant toute la durée de la dérogation eau chaude sanitaire.

Deux cas se présentent :

- Un ballon e.c.s. avec TAS est branché sur la chaudière. Ceci a pour conséquence que le ballon n'est plus protégé.
   Vous devez IMPERATIVEMENT prendre contact avec le professionnel assurant la maintenance de la chaudière.
- Un ballon sans TAS est branché sur la chaudière : Vérifier que le connecteur équipé d'une résistance de 22 kOhm et d'un condensateur de 100 nF est bien en place sur TAS de la carte sonde. Si le défaut persiste, régler le paramètre TAS du menu #CONFIGURATION sur NON.

### • DEF.S.BAL.TP

Le réchauffement du ballon tampon n'est plus assuré.

Les 10 derniers défauts apparus sur l'afficheur sont mémorisés dans le paragraphe **#HISTORIQUE D.** 

Voir : "§ Contrôle des paramètres et des entrées/sorties (mode tests)".

# **Réglages "Utilisateurs"**

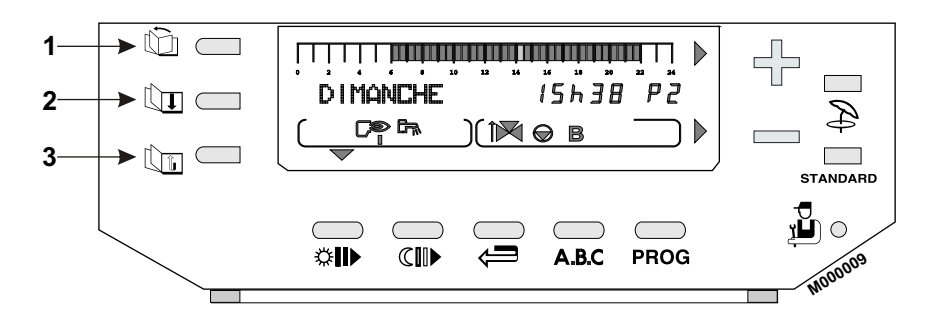

Les touches d'accès aux réglages et mesures 1, 1, 1, 1 et les touches de programmation  $\overleftrightarrow{2}$ , 1, 1, 1 situées sous le volet permettent la modification des programmes et le réglage de différents paramètres.

Les paramètres se présentent sous la forme de paragraphes possédant un titre précédé du symbole # et de lignes correspondant aux paramètres à régler.

La touche  $\Box$  permet de parcourir les lignes

▶La touche m permet l'accès aux paragraphes

La touche is permet le retour à la ligne ou au paragraphe précédent

Les différents réglages et la programmation restent mémorisés même après une coupure de courant.

# 1 Mesures

Le paragraphe **#MESURES** permet en fonction des sondes raccordées, la lecture des paramètres suivants :

- Les paragraphes et lignes sont donnés dans leur ordre d'apparition.
- En fin d'intervention, les données sont mémorisées après 2 minutes ou en appuyant sur la touche AUTO.

| Appuyer  | Affichage        | Paramètre réglé                                                    |  |
|----------|------------------|--------------------------------------------------------------------|--|
|          | #MESURES         | Permet la lecture des valeurs ci-dessous                           |  |
|          | TEMP.CHAUDIERE   | Température d'eau de la chaudière                                  |  |
|          | TEMP. DEPART B * | Température d'eau du circuit B                                     |  |
|          | TEMP. DEPART C * | Température d'eau du circuit C                                     |  |
|          | TEMP. CASCADE    | Température cascade                                                |  |
|          | TEMP. BALLON *   | Température d'eau du ballon eau chaude sanitaire                   |  |
|          | T.BALLON SOL.    | Température d'eau du ballon eau chaude sanitaire solaire           |  |
|          | TEMP. AMB A *    | Température ambiante A                                             |  |
|          | TEMP. PISCINE    | Température piscine                                                |  |
| 🕼 puis 🕕 | TEMP. AMB B *    | Température ambiante B                                             |  |
|          | TEMP. AMB C *    | Température ambiante C                                             |  |
|          | TEMP.EXTERIEUR   | Température extérieure                                             |  |
|          | TEMP. FUMEES *   | Température des fumées Tf - Ta                                     |  |
|          | TEMP. TAMPON     | Température du ballon tampon                                       |  |
|          | TEMP. SOLAIRE *  | Température des panneaux solaires                                  |  |
|          | NB IMPULS.       | Nombre de démarrages de la chaudière (non réinitialisable)         |  |
|          | FCT. BRUL.       | Nombre d'heures de fonctionnement du brûleur (non réinitialisable) |  |
|          | FCT. P.SOL *     | Nombre d'heures de fonctionnement de la pompe solaire              |  |
|          | CTRL             | Informations réservées au technicien                               |  |

\* La ligne ou le paragraphe n'est affiché que pour les options, circuits ou sondes effectivement raccordés.

# 2 Programmation

# Programmation d'usine

P1 : Sélectionné pour circuit : .....

| Jour             | Périodes confort     |  |
|------------------|----------------------|--|
| Lundi à dimanche | 6 heures - 22 heures |  |

P2 (Réglage d'usine) : Sélectionné pour circuit: .....

| Jour             | Périodes confort     |  |
|------------------|----------------------|--|
| Lundi à dimanche | 4 heures - 21 heures |  |

P3 (Réglage d'usine) : Sélectionné pour circuit: .....

| Jour             | Périodes confort                 |
|------------------|----------------------------------|
| Lundi à vendredi | 5 heures - 8 heures, 16 heures - |
|                  | 22 heures                        |
| Samedi, Dimanche | 7 heures - 23 heures             |

P4 (Réglage d'usine) : Sélectionné pour circuit: .....

| Jour              | Périodes confort                 |
|-------------------|----------------------------------|
| l undi à vendredi | 6 heures - 8 heures, 11 heures - |
|                   | 13 heures30, 16 heures -         |
| Somodi            | 22 heures                        |
| Dimancho          | 6 heures - 23 heures             |
| Dimanche          | 7 heures - 23 heures             |

Programme ballon (Réglage d'usine) :

| Jour             | Chargement autorisé  |
|------------------|----------------------|
| Lundi à dimanche | 5 heures - 22 heures |

Programme auxiliaire (Réglage d'usine) :

| Jour             | Fonctionnement autorisé |
|------------------|-------------------------|
| Lundi à dimanche | 6 heures - 22 heures    |

# **Programmation standard**

La touche **STANDARD** appuyée pendant 5 secondes active P1 pour les circuits A, B et C et permet de remplacer tous les programmes personnalisés par leur réglage d'usine.

# Programmation personnalisée

Enregistrer les programmes personnalisés : Voir pages suivantes.

Inscrire les programmes personnalisés : Tableaux ci-après

# **#PROG. CIRC.A**

| lour     | Périodes confort |    |    |
|----------|------------------|----|----|
| Jour     | P2               | P3 | P4 |
| Lundi    |                  |    |    |
| Mardi    |                  |    |    |
| Mercredi |                  |    |    |
| Jeudi    |                  |    |    |
| Vendredi |                  |    |    |
| Samedi   |                  |    |    |
| Dimanche |                  |    |    |

# **#PROG. CIRC.B**

| Jour     | Périodes confort |    |    |  |
|----------|------------------|----|----|--|
|          | P2               | P3 | P4 |  |
| Lundi    |                  |    |    |  |
| Mardi    |                  |    |    |  |
| Mercredi |                  |    |    |  |
| Jeudi    |                  |    |    |  |
| Vendredi |                  |    |    |  |
| Samedi   |                  |    |    |  |
| Dimanche |                  |    |    |  |

# **#PROG. CIRC.C**

| Jour     | Périodes confort |    |    |
|----------|------------------|----|----|
|          | P2               | P3 | P4 |
| Lundi    |                  |    |    |
| Mardi    |                  |    |    |
| Mercredi |                  |    |    |
| Jeudi    |                  |    |    |
| Vendredi |                  |    |    |
| Samedi   |                  |    |    |
| Dimanche |                  |    |    |

# **#PROG. BALLON : Eau chaude sanitaire**

| Jour     | Période de chargement ballon autorisé |
|----------|---------------------------------------|
| Lundi    |                                       |
| Mardi    |                                       |
| Mercredi |                                       |
| Jeudi    |                                       |
| Vendredi |                                       |
| Samedi   |                                       |
| Dimanche |                                       |

# **#PROG. AUXIL. : Programmation du contact auxiliaire**

| Jour     | Période de fonctionnement autorisé |
|----------|------------------------------------|
| Lundi    |                                    |
| Mardi    |                                    |
| Mercredi |                                    |
| Jeudi    |                                    |
| Vendredi |                                    |
| Samedi   |                                    |
| Dimanche |                                    |

- Les paragraphes et lignes sont donnés dans leur ordre d'apparition.

*i* En fin d'intervention, les données sont mémorisées après 2 minutes ou en appuyant sur la touche **AUTO**.

| Appuyer  | Affichage         | Paramètre réglé                                                                                                    | Réglage d'usine                 |
|----------|-------------------|----------------------------------------------------------------------------------------------------|---------------------------------|
|          | #PROG. CIRC.A *   | Programme chauffage du circuit vanne A s'il est raccordé                                                                                                    |                                 |
|          | PROGTOUS JOURS P2 |                                                                                                    |                                 |
|          | PROG LUNDI P2     |                                                                                                    |                                 |
|          | PROG MARDI P2     |                                                                                                    |                                 |
|          | PROG MERCREDI P2  | •                                                                                                    |                                 |
|          | PROG JEUDI P2     | La programmation choisie pour la ligne <b>PROGTOUS JOURS</b> est automatiquement reception sur les autors lignes mais reste                                 |                                 |
|          | PROG VENDREDI P2  | modifiable individuellement iour par iour.                                                                                                    |                                 |
|          | PROG SAMEDI P2    | Programmer pour chaque ligne ci-contre ou les lignes choisies                                                                                               |                                 |
|          | PROG DIMANCHE P2  |                                                                                                    |                                 |
|          | PROGTOUS JOURS P3 | à l'aide de la touche (112 heure par 1/2 heure) :                                                                                                    |                                 |
|          | PROG LUNDI P3     | - Les zones foncées correspondent aux périodes de chauffage                                                                                                 | Voir Réglages<br>"Utilisateurs" |
|          | PROG MARDI P3     | "confort", de chargement ballon autorisé ou de fonctionnement autorisé.                                                                                     |                                 |
| 👔 puis 🕕 | PROG MERCREDI P3  | <ul> <li>Les zones claires IIIII correspondent aux periodes de chauttage<br/>"réduit" de chargement hallon non autorisé ou de fonctionnement non</li> </ul> |                                 |
|          | PROG JEUDI P3     | <ul> <li>autorisé.</li> <li>Utiliser la touche ⇐ pour revenir en arrière en cas d'erreur.</li> </ul>                                                        |                                 |
|          | PROG VENDREDI P3  |                                                                                                    |                                 |
|          | PROG SAMEDI P3    | <ul> <li>Fin de la programmation : Appuyer sur la touche AUTO.</li> <li>A défeut la programma écrit précédemment para automatiquement validé</li> </ul>     |                                 |
|          | PROG DIMANCHE P3  | au bout de 2 minutes.                                                                                                    |                                 |
|          | PROGTOUS JOURS P4 | La touche STANDARD appuvée pendant 5 secondes active P1 pour                                                                                                |                                 |
|          | PROG LUNDI P4     | les circuits A, B et C et permet de remplacer tous les programmes                                                                                           |                                 |
|          | PROG MARDI P4     | personnalisés par leur réglage d'usine.                                                                                                    |                                 |
|          | PROG MERCREDI P4  |                                                                                                    |                                 |
|          | PROG JEUDI P4     |                                                                                                    |                                 |
|          | PROG VENDREDI P4  |                                                                                                    |                                 |
|          | PROG SAMEDI P4    |                                                                                                    |                                 |
|          | PROG DIMANCHE P4  |                                                                                                    |                                 |
|          | #PROG. CIRC.B *   | Programme chauffage du circuit vanne B s'il est raccordé                                                                                                    | Voir Réglages                   |
| ট puis 🗊 |                   | Lignes comme circuit A                                                                                                    | "Utilisateurs"                  |
|          | #PROG. CIRC.C *   | Programme chauffage du circuit vanne C s'il est raccordé                                                                                                    | Voir Réglages                   |
|          |                   | Lignes comme circuit A                                                                                                    | "Utilisateurs"                  |

\* La ligne ou le paragraphe n'est affiché que pour les options, circuits ou sondes effectivement raccordés.

22

- Les paragraphes et lignes sont donnés dans leur ordre d'apparition.

*i* En fin d'intervention, les données sont mémorisées après 2 minutes ou en appuyant sur la touche **AUTO**.

| Appuyer  | Affichage       | Paramètre réglé                                                                                                    | Réglage d'usine         |
|----------|-----------------|----------------------------------------------------------------------------------------------------|-------------------------|
|          | #PROG. BALLON * | Programmation du ballon (si la sonde eau chaude sanitaire est raccordée)                                                                                                    | 5 heures -<br>22 heures |
|          | PROGTOUS JOURS  | La programmation choisie pour la ligne PROGTOUS JOURS est<br>automatiquement recopiée sur les autres lignes mais reste                                                                                                    |                         |
|          | PROG LUNDI      | modifiable individuellement jour par jour.<br>Programmer pour chaque ligne ci-contre ou les lignes choisies.                                                                                                    |                         |
|          | PROG MARDI      | <ul> <li>Ecrire les zones foncées à l'aide de la touche  teles zones claires à l'aide de la touche  (1/2 heure par 1/2 heure) :</li> </ul>                                                                                                    |                         |
| 👘 puis 🕕 | PROG MERCREDI   | <ul> <li>Les zones foncées <b>IIII</b> correspondent aux périodes de chauffage<br/>"confort", de chargement ballon autorisé ou de fonctionnement autorisé.</li> <li>Les zones claires <b>IIII</b> correspondent aux périodes de chauffage</li> </ul> | Voir Réglages           |
|          | PROG JEUDI      | "réduit", de chargement ballon non autorisé ou de fonctionnement non<br>autorisé.                                                                                                    | "Utilisateurs"          |
|          | PROG VENDREDI   | <ul> <li>Utiliser la touche  pour revenir en arrière en cas d'erreur.</li> <li>Fin de la programmation : Appuyer sur la touche AUTO.</li> <li>A défaut, le programme écrit précédemment sera automatiquement validé</li> </ul>                       |                         |
|          | PROG SAMEDI     | au bout de 2 minutes.<br><i>1</i> La touche <b>STANDARD</b> appuyée pendant 5 secondes active P1 pour                                                                                                    |                         |
|          | PROG DIMANCHE   | les circuits A, B et C et permet de remplacer tous les programmes<br>personnalisés par leur réglage d'usine.                                                                                                    |                         |
|          | #PROG. AUXIL. * | <b>Programmation du contact auxiliaire</b> (Exemple : Pompe de bouclage eau chaude sanitaire)                                                                                                    | 6 heures -<br>22 heures |
|          | PROGTOUS JOURS  | <i>i</i> La programmation choisie pour la ligne <b>PROGTOUS JOURS</b> est automatiquement recopiée sur les autres lignes mais reste                                                                                                    |                         |
|          | PROG LUNDI      | modifiable individuellement jour par jour.                                                                                                    |                         |
|          | PROG MARDI      | <ul> <li>Ecrire les zones foncées à l'aide de la touche  teles zones claires à l'aide de la touche  (1/2 heure par 1/2 heure) :</li> </ul>                                                                                                    |                         |
| D puis D | PROG MERCREDI   | <ul> <li>Les zones foncées <b>IIII</b> correspondent aux périodes de chauffage<br/>"confort", de chargement ballon autorisé ou de fonctionnement autorisé.</li> <li>Les zones claires <b>IIII</b> correspondent aux périodes de chauffage</li> </ul> | Voir Réglages           |
|          | PROG JEUDI      | "réduit", de chargement ballon non autorisé ou de fonctionnement non<br>autorisé.                                                                                                    | "Utilisateurs"          |
|          | PROG VENDREDI   | <ul> <li>- Utiliser la touche 	 pour revenir en arrière en cas d'erreur.</li> <li>- Fin de la programmation : Appuyer sur la touche AUTO.</li> <li>A défaut, le programme écrit précédemment sera automatiquement validé</li> </ul>                  |                         |
|          | PROG SAMEDI     | au bout de 2 minutes.<br>La touche STANDARD appuyée pendant 5 secondes active P1 pour                                                                                                    |                         |
|          | PROG DIMANCHE   | <ul> <li>les circuits A, B et C et permet de remplacer tous les programmes<br/>personnalisés par leur réglage d'usine.</li> </ul>                                                                                                    |                         |

\* La ligne ou le paragraphe n'est affiché que pour les options, circuits ou sondes effectivement raccordés.

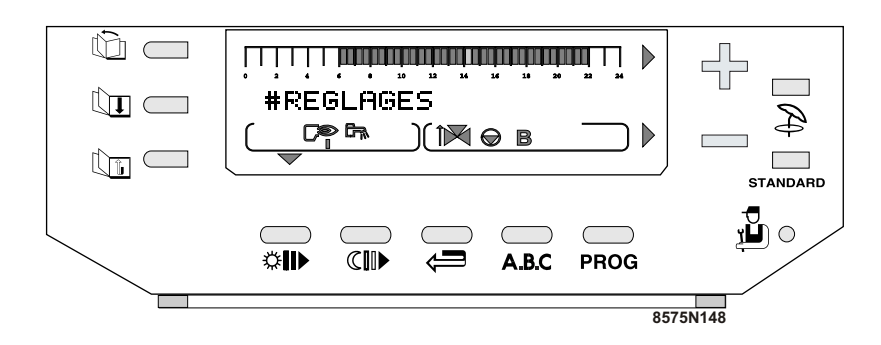

- ▶Utiliser la touche m pour sélectionner le paragraphe.
- Afficher le paramètre voulu à l'aide de la touche touche touches + et :

# ETE/HIVER

Permet le réglage de la température extérieure (stabilisée) audessus de laquelle la fonction chauffage sera automatiquement coupée :

- La (ou les) pompe(s) de chauffage sont coupée(s),
- Le brûleur ne démarre que pour les besoins en eau chaude sanitaire,
- Le symbole E apparaît.

Si on règle ce paramètre sur NON, le chauffage ne sera jamais coupé automatiquement.

### CALIBR. EXT : Calibration sonde extérieure

Permet de corriger la température affichée au tableau par rapport à la température extérieure réelle (notamment en cas de longueur de câble importante).

Mesurer la température extérieure à l'aide d'un thermomètre, puis par + et - régler la variation souhaitée de l'affichage.

**Exemple** : Température extérieure réelle mesurée à l'aide d'un thermomètre = 10°C, Température affichée au tableau = 11°C : Régler le paramètre **CALIBRATION** sur -1.

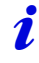

La calibration ne prend effet qu'après quelques dizaines de secondes et l'affichage n'est corrigé qu'au bout de ce laps de temps.

# CALIBR. AMB... : Calibration d'ambiance (avec sonde d'ambiance)

Permet de corriger la température affichée au tableau par rapport à la température réelle de l'ambiance. Mesurer la température ambiante à l'aide d'un thermomètre, puis par + et - régler la variation souhaitée de l'affichage.

**Exemple** : Température de consigne = 20°C, Température affichée au tableau = 19°C : Régler le paramètre **CALIBRATION** sur +1.

Lorsqu'une commande à distance est raccordée, effectuer ce réglage 2 heures après la mise sous tension, lorsque la température ambiante est stabilisée.

# DECALAGE AMB... : Décalage d'ambiance

 sans sonde d'ambiance : Permet de régler un décalage d'ambiance. N'effectuer ce réglage qu'après stabilisation des températures.

**Exemple** : Température de consigne = 20°C, Température mesurée = 19°C : Régler le paramètre **DECALAGE AMB...** sur +1.

### ANTIGEL AMB... : Antigel ambiance

Permet de régler la température ambiante minimale maintenue en mode antigel pour chaque circuit. Cette température n'est contrôlée que si une sonde d'ambiance est raccordée. Sans sonde d'ambiance, ce paramètre n'est pas affiché et la température de consigne est fixée à +6°C °C (non réglable).

- Les paragraphes et lignes sont donnés dans leur ordre d'apparition.

*i* En fin d'intervention, les données sont mémorisées après 2 minutes ou en appuyant sur la touche **AUTO**.

| Appuyer | Affichage        |                                                           | Paramètre réglé                                                                                                    | Réglage<br>d'usine | Plage de<br>réglage    | Réglage client |
|---------|------------------|-----------------------------------------------------------|----------------------------------------------------------------------------------------------------|--------------------|------------------------|----------------|
|         | #REGLAGES        |                                                           | Les paramètres suivants peuvent être réglés par les touches + et -                                                                                                    |                    |                        |                |
|         | CONTRASTE        | AFF.                                                      | Permet le réglage du contraste de l'afficheur par les touches + et -                                                                                                    |                    |                        |                |
|         | ECLAIRAGE        | oui                                                       | L'éclairage est permanent si le circuit est en période<br>confort. Si le circuit affiché est en période réduit,<br>l'éclairage est assuré pendant 2 minutes en cas<br>d'appui sur une touche du clavier. | 011                | OUI, ECO ou            |                |
|         |                  | ECO                                                       | Si le circuit affiché est en période réduit, l'éclairage<br>est assuré pendant 2 minutes en cas d'appui sur une<br>touche du clavier.                                                                    | 001                | NON                    |                |
| 1       |                  | NON                                                       | L'afficheur n'est jamais éclairé                                                                                                    |                    |                        |                |
| ų       | PERMUT *         | Permet le choix de l'ordre d'enclenchement de la cascade. |                                                                                                    |                    |                        |                |
|         |                  | AUTO                                                      | Permet de permuter les chaudières toutes les 50 heures de fonctionnement du brûleur.                                                                                                    | AUTO               | AUTO, 1, 2,10          |                |
|         |                  | 1, 2,<br>10                                               | Impose la chaudière tête de cascade                                                                                                    |                    |                        |                |
|         | ETE/HIVER        | 1                                                         | Température extérieure de non-chauffage                                                                                                    | 22 °C              | 15 à 30 °C, <b>NON</b> |                |
|         | CALIBR. EXT      |                                                           | Calibration sonde extérieure                                                                                                    | 0.0                | -5.0 à +5.0 °C         |                |
|         | CALIBR. AMB. A * |                                                           | Calibration de l'ambiance du circuit A (Si la sonde<br>d'ambiance est raccordée)                                                                                                    | 0.0                | -5.0 à +5.0 °C         |                |
|         | DECALAGE AMB.A * |                                                           | Décalage d'ambiance (Si pas de sonde d'ambiance raccordée)                                                                                                    | 0.0                | -5.0 à +5.0 °C         |                |
|         | ANTIGEL AMB      | B. A *                                                    | Température ambiante d'activation de l'antigel                                                                                                    | 6 °C               | 0.5 à 20 °C            |                |
|         | CALIBR. AMB.     | В*                                                        | Lignes comme circuit A                                                                                                    | 0.0                | -5.0 à +5.0 °C         |                |
|         | DECALAGE A       | MB.B *                                                    | Lignes comme circuit A                                                                                                    | 0.0                | -5.0 à +5.0 °C         |                |
|         | ANTIGEL AMB      | B. B *                                                    | Lignes comme circuit A                                                                                                    | 6 °C               | 0.5 à 20 °C            |                |
|         | CALIBR. AMB.     | C *                                                       | Lignes comme circuit A                                                                                                    | 0.0                | -5.0 à +5.0 °C         |                |
|         | DECALAGE A       | MB.C *                                                    | Lignes comme circuit A                                                                                                    | 0.0                | -5.0 à +5.0 °C         |                |
|         | ANTIGEL AMB      | B. C *                                                    | Lignes comme circuit A                                                                                                    | 6 °C               | 0.5 à 20 °C            |                |

\* La ligne ou le paragraphe n'est affiché que pour les options, circuits ou sondes effectivement raccordés.

# 4 Réglage de l'heure et de la date - Heure d'été

- ►Utiliser la touche minimizer pour sélectionner le paragraphe : #HEURE.JOUR
- Afficher le paramètre voulu à l'aide de la touche tur. Régler à l'aide des touches + et :

# HEURE D'ÉTÉ

# Réglage possible : AUTO ou MANU (Réglage d'usine : AUTO).

Le régulateur est programmé à l'avance pour passer automatiquement à l'heure d'été le dernier dimanche de mars et à l'heure d'hiver le dernier dimanche d'octobre. En modifiant le réglage sur "manuel" le changement automatique ne s'effectuera pas.

# Paragraphe #HEURE.JOUR

- Les paragraphes et lignes sont donnés dans leur ordre d'apparition.

In fin d'intervention, les données sont mémorisées après 2 minutes ou en appuyant sur la touche AUTO.

| Appuyer  | Affichage     | Paramètre réglé                                                                                                    | Réglage<br>d'usine | Plage de<br>réglage | Réglage client |
|----------|---------------|----------------------------------------------------------------------------------------------------|--------------------|---------------------|----------------|
|          | #HEURE . JOUR | Réglages de l'horloge                                                                                                    |                    |                     |                |
|          | HEURES        | Réglage des heures par + et -                                                                                                    |                    |                     |                |
|          | MINUTES       | Réglage des minutes par + et -                                                                                                    |                    |                     |                |
| JO<br>MC | JOUR          | Réglage du jour par + et -                                                                                                    |                    |                     |                |
|          | MOIS          |                                                                                                    |                    |                     |                |
| 👘 puis 🕕 | DATE          | Permet si necessaire de regier le mois, la date et l'annee                                                                                                    |                    |                     |                |
|          | ANNEE         |                                                                                                    |                    |                     |                |
|          | HEURE ETE:    | Le régulateur est programmé à l'avance pour passer<br>automatiquement à l'heure d'été le dernier dimanche de<br>mars et à l'heure d'hiver le dernier dimanche d'octobre.<br>Cette fonction peut être supprimée en réglant sur <b>MANU</b><br>à l'aide des touches + et |                    | AUTO<br>ou MANU     |                |

\* La ligne ou le paragraphe n'est affiché que pour les options, circuits ou sondes effectivement raccordés.

26

02/05/05 - 300001509-001-A

# Réglages "Installateur"

Les réglages ci-après concernent diverses fonctions, ainsi que la configuration de l'installation. Ils ne peuvent être modifiés que par un professionnel qualifié. Les différents paramètres et réglages restent mémorisés même après une coupure de courant.

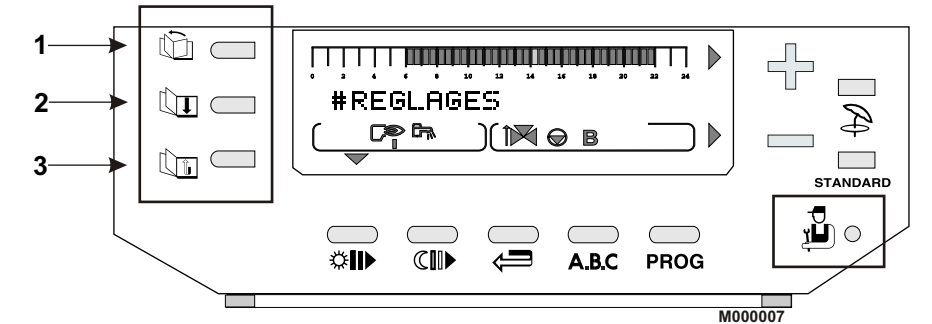

Les différents paramètres réglables sont donnés dans leur ordre d'apparition.

Ouvrir le volet entourant l'afficheur.

Appuyer pendant 5 secondes sur la touche installateur  $\frac{1}{2}$  à l'aide d'un tournevis ou d'une pointe de crayon.

- ►La touche m permet l'accès aux paragraphes
- ►La touche L permet de parcourir les lignes
- La touche is permet le retour à la ligne ou au paragraphe précédent

Modifier le paramètre de chaque ligne à l'aide des touches + et -.

En fin d'intervention, les données sont mémorisées après 2 minutes ou en fermant le volet. Il est possible de rétablir les réglages d'usine des paramètres (niveau utilisateur et installateur) sans modifier les programmes horaires P2, P3, P4, P.AUX et P.ECS en appuyant simultanément les touches det **STANDARD**. Le régulateur affichera **RESET PARAM** pendant 10 secondes. Cette fonction n'affecte ni les compteurs horaires, ni les compteurs d'impulsion.

# 1 Langue et tempétarures limites

Réglages "Installateur" - ""4 Informations complémentaires sur les différents paramètres"". *i* En fin d'intervention, les données sont mémorisées après 2 minutes ou en fermant le volet.

| 2 Les | paragraphes | et | lignes | sont | donnés | dans | leur | ordre |
|-------|-------------|----|--------|------|--------|------|------|-------|
| d'a   | pparition.  |    |        |      |        |      |      |       |

| Appuyer  | Affichage         | Paramètre réglé                                                                                                    | Réglage<br>d'usine | Plage de<br>réglage | Réglage client |
|----------|-------------------|----------------------------------------------------------------------------------------------------|--------------------|---------------------|----------------|
| puis 🕕   | # LANGUE FRANCAIS | Sélection de la langue                                                                                                    | Français           | Français,(1)        |                |
|          | #TEMP. LIMITES    | Réglage des températures limites                                                                                                    |                    |                     |                |
|          | MAX. CHAUD.       | Réglage de la température maximale de<br>fonctionnement de la chaudière. Cette valeur<br>correspond également à la consigne de la<br>chaudière en cas de production d'eau chaude<br>sanitaire. | 75 °C              | 50 à 95 °C          |                |
|          | MIN. CHAUD.       | Réglage de la température minimale de<br>fonctionnement de la chaudière.                                                                                                    | 30 °C              | 30 à 50 °C          |                |
|          | TPC J             | Température de pied de courbe de chauffe en mode jour (Circuit A).                                                                                                    | NON                | NON, 20 à<br>90 °C  |                |
|          | TPC N             | Température de pied de courbe de chauffe en mode nuit (Circuit A).                                                                                                    | NON                | NON, 20 à<br>90 °C  |                |
| n puis n | MAX. CIRC. B *    | Réglage de la température maximale de départ B (Vanne 3 voies B).                                                                                                    | 50 °C              | 20 à 95 °C          |                |
|          | SEC.CHAP.B *      | Séchage de la chape circuit B.                                                                                                    | NON                | NON, 20 à<br>55 °C  |                |
|          | MIN. CIRC. B *    | Réglage de la température maximale de départ B<br>(Vanne 3 voies B). Activée par l'antigel de<br>l'installation.                                                                               | 20 °C              | 10 à 50 °C          |                |
|          | MAX. CIRC. C *    | Réglage de la température maximale de départ C (Vanne 3 voies C).                                                                                                    | 50 °C              | 20 à 95 °C          |                |
|          | SEC.CHAP.C *      | Séchage de la chape circuit C.                                                                                                    | NON                | NON, 20 à<br>55 °C  |                |
|          | MIN. CIRC. C *    | Réglage de la température maximale de départ C<br>(Vanne 3 voies C). Activée par l'antigel de<br>l'installation.                                                                               | 20 °C              | 10 à 50 °C          |                |
|          | HORS GEL EXT.     | Réglage de la température extérieure activant la<br>fonction antigel de l'installation.                                                                                                    | + 3 °C             | - 8 à + 10 °C       |                |

\* Cette ligne ne s'affiche que pour les options, circuits ou sondes effectivement raccordés.

(1) Français - Deutsch - English - Polski - Italiano - Español - Nederlands

28

# 2 Paramètres installateur

Réglages "Installateur" - "4 Informations complémentaires sur les différents paramètres"". *i* En fin d'intervention, les données sont mémorisées après 2 minutes ou en fermant le volet.

*i*Les paragraphes et lignes sont donnés dans leur ordre d'apparition.

| Appuyer  | Affichage                       |          | Paramètre réglé                                                                                      | Réglage<br>d'usine | Plage de<br>réglage               | Réglage client |
|----------|---------------------------------|----------|----------------------------------------------------------------------------------------------------|--------------------|-----------------------------------|----------------|
|          | #PARAM.INS                      | TAL.     | Réglage des paramètres spécifiques à l'installation                                                  |                    |                                   |                |
|          | INERTIE BATI<br>PENTE CIRC. A * |          | Caractérisation de l'inertie du bâtiment                                                             | 3 (22 heures)      | 0 (10 heures) à<br>10 (50 heures) |                |
|          |                                 |          | Réglage de la pente du circuit direct                                                                | 1.5                | 0 à 4                             |                |
|          | INFL.S.AMB.                     | A *      | Réglage de l'influence de la sonde d'ambiance A                                                      | 3                  | 0 à 10                            |                |
|          |                                 | CHAUF.   | Utilisation du circuit en circuit direct chauffage                                                   |                    |                                   |                |
|          |                                 | ECS      | Utilisation du circuit en primaire du second ballon ECS                                              |                    | CHAUF.                            |                |
|          |                                 | PISCINE  | Utilisation du circuit en primaire de piscine                                                        | CHAUE              | PISCINE                           |                |
| P        |                                 | P.PRIM   | Utilisation de pompe circuit A en pompe primaire (Pour la cascade)                                   | CHACL.             | P.PRIM<br>ABSENT                  |                |
|          |                                 | ABSENT   | Aucune donnée relative au circuit A n'est affichée (consigne, programme horaire, pente)              |                    |                                   |                |
|          | PENTE CIRC                      | . B *    | Réglage de la pente du circuit vanne B                                                               | 0.7                | 0 à 4                             |                |
|          | INFL.S.AMB. B *                 |          | Réglage de l'influence de la sonde d'ambiance B                                                      | 3                  | 0 à 10                            |                |
| 🕞 puis 🕕 |                                 | CHAUF.   | Utilisation du circuit en circuit chauffage avec<br>vanne                                            | CHAUE              | CHAUF.<br>SOLAIRE                 |                |
|          | CIRC. D                         | SOLAIRE  | Utilisation du circuit pour la régulation des<br>panneaux solaires                                   | CHAUF.             |                                   |                |
|          | PENTE CIRC. C *                 |          | Réglage de la pente du circuit vanne C                                                               | 0.7                | 0 à 4                             |                |
|          |                                 | CHAUF.   | Utilisation du circuit en circuit chauffage avec<br>vanne                                            | CHAUE              | CHAUF.<br>SOLAIRE                 |                |
|          | CIRC.C                          | SOLAIRE  | Utilisation du circuit pour la régulation des<br>panneaux solaires                                   | CHAUF.             |                                   |                |
|          |                                 | BOUC.ECS | Utilisation de la sortie auxiliaire pour la<br>commande de la pompe de bouclage sanitaire            |                    |                                   |                |
|          | S.AUX                           | SOLAIRE  | Utilisation de la sortie auxiliaire pour la<br>commande de la pompe secondaire du circuit<br>piscine | BOUC.ECS           | BOUC.ECS<br>PISCINE               |                |
|          |                                 | PROGRAM. | Utilisation de la sortie auxiliaire en sortie<br>programmable indépendante                           |                    | SOLAIRE                           |                |
|          |                                 | SOLAIRE  | Utilisation de la sortie auxiliaire pour la<br>commande d'une pompe de panneaux solaires             |                    |                                   |                |

\* Cette ligne ne s'affiche que pour les options, circuits ou sondes effectivement raccordés.

# 2 Paramètres installateur (suite)

Réglages "Installateur" - ""4 Informations complémentaires sur les différents paramètres"". *i* En fin d'intervention, les données sont mémorisées après 2 minutes ou en fermant le volet.

*i*Les paragraphes et lignes sont donnés dans leur ordre d'apparition.

| Appuyer | Affichage       |          | Paramètre réglé                                                                                                    | Réglage<br>d'usine | Plage de<br>réglage               | Réglage client |
|---------|-----------------|----------|----------------------------------------------------------------------------------------------------|--------------------|-----------------------------------|----------------|
|         | #PARAM.INS      | TAL.     | Réglage des paramètres spécifiques à<br>l'installation                                                                   |                    |                                   |                |
|         | INERTIE BAT     | l        | Caractérisation de l'inertie du bâtiment                                                                                 | 3 (22 heures)      | 0 (10 heures) à<br>10 (50 heures) |                |
|         | PENTE CIRC.     | A *      | Réglage de la pente du circuit direct                                                                                    | 1.5                | 0 à 4                             |                |
|         | INFL.S.AMB.     | A *      | Réglage de l'influence de la sonde d'ambiance A                                                                          | 3                  | 0 à 10                            |                |
|         |                 | CHAUF.   | Utilisation du circuit en circuit direct chauffage                                                                       | CHAUF.             | CHAUF.<br>H.TEMP<br>ABSENT        |                |
|         | CIRC. A         | Н.ТЕМР   | Permet d'utiliser le circuit A en température<br>constante toute l'année en paramétrant les<br>paramètres TPC J et TPC N |                    |                                   |                |
|         |                 | ABSENT   | Aucune donnée relative au circuit A n'est affichée (Consigne, Programme horaire, Pente)                                  |                    |                                   |                |
|         | POMPE A         | CHAUF.   | Utilisation de la sortie pompe P.A. pour la<br>commande du circuit direct                                                | CHAUE              | CHAUF.                            |                |
|         |                 | CHAUD.   | Utilisation de la sortie pompe P.A. pour la<br>commande d'une pompe primaire.                                            | CHAUF.             | CHAUD.                            |                |
| nuista  | PENTE CIRC. B * |          | Réglage de la pente du circuit vanne B                                                                                   | 0.7                | 0à4                               |                |
|         | INFL.S.AMB. B * |          | Réglage de l'influence de la sonde d'ambiance B                                                                          | 3                  | 0 à 10                            |                |
|         | CIRC. B CHAUF.  |          | Utilisation du circuit en circuit chauffage avec<br>vanne.                                                               | CHAUF.             | CHAUF.<br>PISCINE                 |                |
|         |                 | PISCINE  | Utilisation du circuit pour la gestion d'une piscine.                                                                    |                    | 1 IOOIIILE                        |                |
|         | PENTE CIRC. C * |          | Réglage de la pente du circuit vanne C                                                                                   | 0.7                | 0 à 4                             |                |
|         | INFL.S.AMB.     | C *      | Réglage de l'influence de la sonde d'ambiance C                                                                          | 3                  | 0 à 10                            |                |
|         |                 | CHAUF.   | Utilisation du circuit en circuit chauffage avec<br>vanne.                                                               | CHAUE              | CHAUF.                            |                |
|         | 0110.0          | SOLAIRE  | Utilisation du circuit pour la régulation des<br>panneaux solaires.                                                      |                    | SOLAIRE                           |                |
|         |                 | BOUC.ECS | Utilisation de la sortie auxiliaire pour la<br>commande de la pompe de bouclage sanitaire.                               |                    |                                   |                |
|         | S.AUX           | PISCINE  | Utilisation de la sortie auxiliaire pour la<br>commande de la pompe secondaire du circuit<br>piscine.                    | BOUC.ECS           | BOUC.ECS<br>PISCINE<br>PROGRAM    |                |
|         |                 | PROGRAM. | Utilisation de la sortie auxiliaire en sortie<br>programmable indépendante.                                              | SOLAIRE            |                                   |                |
|         |                 | SOLAIRE  | Utilisation de la sortie auxiliaire en sortie<br>programmable indépendante.                                              |                    |                                   |                |

\* Cette ligne ne s'affiche que pour les options, circuits ou sondes effectivement raccordés.

30

# 2 Paramètres installateur (suite)

"" Réglages "Installateur" - "4 Informations complémentaires sur les différents paramètres"". *i* En fin d'intervention, les données sont mémorisées après 2 minutes ou en fermant le volet.

*i*Les paragraphes et lignes sont donnés dans leur ordre d'apparition.

| Appuyer | Affic      | chage     | Paramètre réglé                                                                                                    | Réglage<br>d'usine | Plage de<br>réglage                        | Réglage client |
|---------|------------|-----------|----------------------------------------------------------------------------------------------------|--------------------|--------------------------------------------|----------------|
|         | #PARAM.INS | TAL.      | Réglage des paramètres spécifiques à<br>l'installation                                                                                                    |                    |                                            |                |
|         |            | D.SONDES  | Le contact entre les bornes 3 et 4 du bornier<br>téléphonique de la DIEMATIC est fermé lorsqu'un<br>défaut apparaît sur une sonde.                                                                                                    |                    | D.SONDES<br>REVISION<br>D.S.+ REV          |                |
|         | S.TEL.     | REVISION  | Le contact entre les bornes 3 et 4 du bornier<br>téléphonique de la 3 se ferme lorsque l'entretien<br>programmé est nécessaire.                                                                                                    | D.SONDES           |                                            |                |
|         |            | D.S.+ REV | Le contact entre les bornes 3 et 4 du bornier<br>téléphonique se ferme pour l'une ou l'autre des<br>raisons ( <b>D.SONDES</b> ou <b>REVISION</b> .                                                                                                    |                    |                                            |                |
|         |            | OUVRE     | Entrée téléphone active si le contact est ouvert.                                                                                                    |                    |                                            |                |
| puis (T | CTC.TEL:   | FERME     | Entrée téléphone active si le contact est fermé.<br>Dans les deux cas, uniquement si le mode <b>E.TEL</b><br>est différent de <b>ANTIGEL</b> .                                                                                                    | FERME              | OUVRE<br>FERME                             |                |
|         | E.TEL:     |           | Rôle de l'entrée "Relais téléphonique"                                                                                                    |                    |                                            |                |
|         |            | ANTIGEL   | Commande de la mise en antigel de la chaudière                                                                                                    |                    |                                            |                |
|         |            | BT ECS+C  | Ballon tampon affecté au chauffage et à l'eau<br>chaude sanitaire. Quand l'entrée téléphonique est<br>activée, la chaudière n'assure plus les demandes<br>de chauffe (brûleur et pompe chaudière restent<br>coupés).                                                                                                    |                    |                                            |                |
|         |            | BTP CHAUD | Ballon tampon affecté au chauffage seul. Quand<br>l'entrée téléphonique est activée, la chaudière<br>n'assure plus les demandes de chauffe (brûleur et<br>pompe chaudière restent coupés). Seule l'eau<br>chaude sanitaire sera réchauffée par la<br>chaudière.                                                                                                    | ANTIGEL            | ANTIGEL<br>BT ECS+C<br>BTP CHAUD<br>BT ECS |                |
|         |            | BT ECS    | Ballon tampon affecté à l'eau chaude sanitaire<br>seule. Quand l'entrée téléphonique est activée, la<br>chaudière n'assure plus la production d'eau<br>chaude sanitaire mais maintient le réchauffage<br>des circuits secondaires.<br>Dans ces 3 cas, utilisés lors de l'emploi de ballons<br>tampons, les circuits chauffage du secondaire<br>continuent à fonctionner normalement. |                    | THERM A                                    |                |
|         |            | THERM A   | A utiliser en cas de raccordement d'un thermostat<br>d'ambiance. Quand l'entrée téléphonique est<br>activée, le chauffage du circuit A est coupé.                                                                                                    |                    |                                            |                |
|         |            | ABAIS.    | La température de réduit est maintenue.                                                                                                    |                    |                                            |                |
|         | NUIT       | ARRET     | La température de réduit n'est maintenue qu'en<br>cas d'activation de l'antigel extérieur, sinon la<br>chaudière est arrêtée.                                                                                                    | ABAIS.             | ABAIS. ou<br>ARRET                         |                |

\* Cette ligne ne s'affiche que pour les options, circuits ou sondes effectivement raccordés.

*i*Les paragraphes et lignes sont donnés dans leur ordre d'apparition.

En fin d'intervention, les données sont mémorisées après 2 minutes ou en fermant le volet.

| Appuyer | Affichage   |            | Paramètre réglé                                                                                                    | Réglage<br>d'usine            | Plage de<br>réglage              | Réglage client |
|---------|-------------|------------|----------------------------------------------------------------------------------------------------|-------------------------------|----------------------------------|----------------|
|         | #DIVERS     |            | Réglage des paramètres divers                                                                                                    |                               |                                  |                |
|         |             | ALTERNE    | Affichage alterné des deux affichages précédents                                                                                                    |                               | ALTERNE                          |                |
|         | AFF         | HEURE-JOUR | Affichage permanent de l'heure                                                                                                    | ALTERNE                       | HEURE-JOUR                       |                |
|         |             | TEMP.CHAUD | Affichage permanent de la température                                                                                                    |                               | TEMP.CHAUD                       |                |
|         | LARGEUR     | BANDE *    | Réglage de la largeur de bande pour les vannes 3 voies                                                                                                    | 12 K                          | 4 à 16 K                         |                |
|         | DEC. CHAU   | JD/V3V *   | Réglage de l'écart de température minimale entre<br>la chaudière et les vannes                                                                                                    | 4K                            | 0 à 16 K                         |                |
|         | TEMPO P.O   | CHAUFF     | Réglage de la temporisation à la coupure des<br>pompes de chauffage                                                                                                    | 4 minutes                     | 0 à 15 minutes                   |                |
|         | TEMPO P.    | ECS *      | Réglage de la temporisation à la coupure des<br>pompes eau chaude sanitaire                                                                                                    | 2 minutes                     | 0 à 15 minutes                   |                |
| to puis | ADAPT *     | LIBEREE    | Le réglage automatique des courbes de chauffe<br>est autorisé pour tout circuit disposant d'une<br>sonde d'ambiance                                                                                                    | LIBEREE                       |                                  |                |
|         |             | BLOQUEE    | Les courbes de chauffe sont figées, elles ne<br>peuvent être modifiées que manuellement                                                                                                    |                               | DECQUEL                          |                |
|         | ECS *       | TOTALE     | Priorité totale à la production d'eau chaude<br>sanitaire : interruption du chauffage et du<br>réchauffage de la piscine                                                                                                    | TOTALE                        | TOTALE<br>RELATIVE<br>NON PRIOR. |                |
|         |             | RELATIVE   | Priorité à la production d'eau chaude sanitaire, le<br>chauffage des circuits vanne sera néanmoins<br>possible lorsque l'eau chaude sanitaire n'utilise<br>pas toute la puissance de la chaudière                                                                                                    |                               |                                  |                |
|         |             | NON PRIOR. | Le chauffage est assuré pendant la production<br>d'eau chaude sanitaire.<br>Risque de surchauffe pour le circuit direct.                                                                                                    |                               |                                  |                |
|         |             | CHAUDIERE  | La production d'eau chaude sanitaire est assurée<br>par la chaudière.                                                                                                    |                               |                                  |                |
|         |             | ELECTRIQUE | La production d'eau chaude sanitaire n'est<br>assurée par la chaudière qu'en mode hiver. En<br>mode été, le mode hors-gel est actif, le<br>programme auxiliaire devient actif. Cette fonction<br>permet au programme de commander une<br>résistance électrique dans le ballon via un relais<br>de puissance. | CHAUDIERE<br>OU<br>ELECTRIQUE | CHAUDIERE<br>ou<br>ELECTRIQUE    |                |
|         | ANTILEG.    | *          | Activation de la fonction antilégionellose                                                                                                    | NON                           | OUI ou NON                       |                |
|         | FCT. MIN. I | BRUL       | Réglage du temps de fonctionnement minimal du<br>brûleur                                                                                                    | 1 minutes                     | 0 à 4 minutes                    |                |
|         | TEMPO P.O   | CHAUD.     | Temporisation de la pompe chaudière (pompe<br>primaire d'injection) en cas de cascade                                                                                                    | 3 minutes                     | 1 à 30 minutes                   |                |
|         | DEL.CHAUD.  |            | Blocage des pompes chauffage et e.c.s. lorsque<br>la température chaudière est inférieure à la<br>température minimale                                                                                                    | NON                           | OUI ou NON                       |                |

\* Cette ligne ne s'affiche que pour les options, circuits ou sondes effectivement raccordés.

32

# LARGEUR BANDE

La valeur réglée peut être augmentée si les vannes utilisées sont rapides, et diminuée si elles sont très lentes.

# TEMPO P.CHAUFF

La temporisation à la coupure des pompes chauffage permet d'éviter une surchauffe de la chaudière qui pourrait provoquer le déclenchement intempestif du thermostat de sécurité.

# TEMPO P. ECS (si ballon raccordé)

La temporisation à la coupure de la pompe de charge eau chaude sanitaire évite après l'arrêt de la charge du ballon d'envoyer de l'eau trop chaude dans le circuit chauffage. La temporisation à la coupure des pompes chauffage permet d'éviter une surchauffe de la chaudière qui pourrait provoquer le déclenchement intempestif du thermostat de sécurité.

# ECS TOTALE (si ballon raccordé)

- ECS TOTALE : Priorité totale à la production d'eau chaude sanitaire : interruption du chauffage et du réchauffage de la piscine.
- ECS RELATIVE<sup>(1)</sup>: La régulation vérifie si la chaudière est capable à la fois d'assurer le chauffage de l'installation et du ballon, le cas échéant, le chauffage des circuits vanne est assuré, sinon les pompes chauffage sont arrêtées et les vannes fermées.
- ECS NON PRIOR. : Le chauffage n'est pas coupé pendant la charge ballon.
- Si le circuit chaudière existe, la température dans les radiateurs pourra atteindre la valeur maximale programmée pour la chaudière pendant la charge du ballon eau chaude sanitaire.

<sup>(1)</sup> Dans cette configuration, l'installation chauffage doit être équipée d'une vanne mélangeuse.

- CHAUDIERE : L'eau chaude sanitaire est préparée, été comme hiver, par un préparateur à échangeur, dont le primaire est relié à la chaudière.
- ELECTRIQUE : L'eau chaude sanitaire est préparée, en hiver par la chaudière et en été par une résistance électrique. La sortie du circuit auxiliaire est utilisée pour commander l'inversion du mode de chargement ballon lors du passage du régime hiver à été. Durant la période hiver, la sortie du circuit auxiliaire est désactivée et le préparateur chargé avec la chaudière. Lors du passage en régime été, l'eau chaude sanitaire n'est plus réchauffée par la chaudière et on utilise la sortie auxiliaire pour commander un dispositif assurant la charge du préparateur par résistance électrique (commande thermostatique).

Avec l'utilisation de la fonction ECS ELECTRIQUE, il n'est plus possible de commander une pompe de bouclage sanitaire avec le circuit auxiliaire.

# ANTILEG. (si ballon raccordé)

Le ballon d'eau chaude sanitaire est surchauffé à 70 °C tous les samedis de 4 heures à 5 heures. La fonction antilégionellose permet de prévenir l'apparition de légionelles dans le ballon.

Il faut monter le réglage de la température maximale de la chaudière à 80°C. Il faut prévoir une dispositif de mélange interdisant la distribution d'eau à une température supérieure à 60 °C dans le réseau de distribution.

# **#TEMP.LIMITES**

# MAX. CIRC...

Pour les circuits B et C, ce réglage limite la température de départ du circuit correspondant.

En cas de modification de la température maximale, modifier si nécessaire la butée du thermostat de chaudière qui limite la température chaudière maximale à 85°C.

Pour cela retirer le bouton du thermostat en tirant dessus et déplacer avec une pince la butée dans le trou correspondant à la température limite désirée.

Dans le cas d'un plancher chauffant, il est impératif de conserver le réglage d'usine de la température maximale de départ après la vanne mélangeuse à 50 °C

🕅 🔚 (Voir Réglages "Installateur").

La réglementation impose également un dispositif de sécurité indépendant de la régulation, avec réarmement manuel qui coupe impérativement la fourniture de chaleur dans le circuit du panneau lorsque la température maximale du fluide atteint 65 °C (NF P 52-303-1).

Pour répondre à cette exigence, un thermostat de sécurité doit être raccordé électriquement sur le contact TS du connecteur de la pompe.

Il est conseillé de régler le paramètre ECS RELATIVE en cas de production d'eau chaude sanitaire.

### TPC

Le paramètre TPC (Température de Pied de Courbe de chauffe) permet d'imposer au circuit chaudière une température de fonctionnement minimale (cette température peut être constante si la pente du circuit est nulle). Ce réglage est intéressant pour commander un circuit du type aérotherme ou piscine.

Exemple : Une valeur différente peut être programmée pour le jour TPC J ou la nuit TPC N entre les valeurs NON, 20°C à 90°C °C.

# • HORS GEL EXT.

En dessous de cette température les pompes fonctionnent en permanence et les températures minimales de chaque circuit sont respectées. En cas de fonctionnement Nuit Arrêt (réglage **ARRET**), le mode Nuit Abaissement (réglage **ABAIS.) devient actif.** 

# **# PARAM.INSTAL**

### INERTIE BATI

La valeur du facteur d'inertie "l" du bâtiment ne doit pas être modifiée de plus de 1 unité à chaque réglage.

I = 0 pour un bâtiment léger (temps de réponse 10 heures)

I = 10 pour un bâtiment lourd (temps de réponse 50 heures)

La modification du réglage d'origine (3:22h) n'est utile que dans des cas exceptionnels d'installation et que lorsque la fonction "autoadaptativité" est active (ADAPT LIBEREE).

# • PENTE CIRC.

Réglage indépendant pour chaque circuit. Ce réglage est facultatif s'il y a une commande à distance dont la sonde a une influence non nulle et si l'autoadaptativité est activée (**ADAPT LIBEREE**).

# Courbe de chauffe "chaudière"

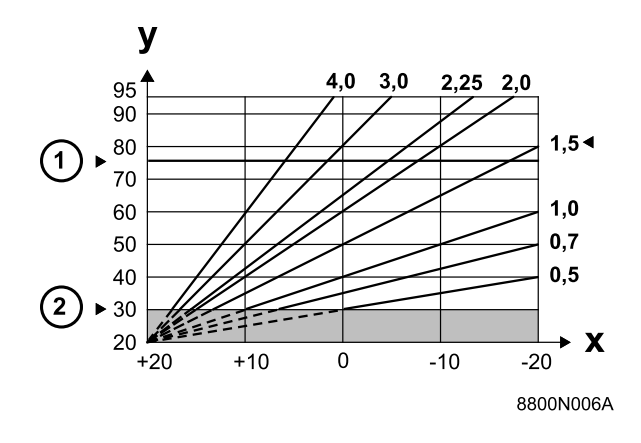

- 1 Réglage d'usine : 75 °C
- 2 Température minimale de la chaudière en régime confort. Réglage d'usine : 30 °C
- X Température extérieure (°C)
- Y Température départ eau (°C)

La pente du circuit chaudière est réglée d'usine à 1.5.

# Courbe(s) de chauffe vanne(s) mélangeuse(s)

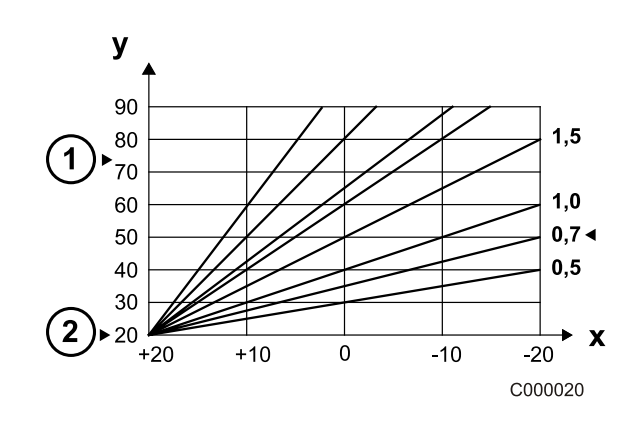

- Température de départ maximale après vanne
- 2 Réglage d'usine : 75 °C
- X Température extérieure (°C)
- Y Température départ vanne (°C)

La pente du circuit chaudière est réglée d'usine à 0.7.

Permet d'ajuster l'influence de la sonde d'ambiance sur la température d'eau de la chaudière et de départ des circuits vanne.

- La température d'ambiance n'est pas prise en compte (par exemple : Commande à distance non montée dans un endroit représentatif)
- 1 faible prise en compte
- 3 prise en compte moyenne (conseillé)
- **10** fonctionnement type thermostat d'ambiance

Permet la sélection de l'une des fonctions suivantes pour le fonctionnement en régime réduit pour les circuits où la sonde d'ambiance n'est pas raccordée ou non prise en compte.

- Nuit Abaissement (réglage NUIT:ABAIS.) : le chauffage est assuré pendant les périodes réduites (la température de départ eau sera fonction de la pente choisie). La pompe tourne en permanence.
- Nuit Arrêt (réglage NUIT:ARRET) : la pompe et le chauffage sont arrêtés, aucune demande chauffage n'est prise en compte. L'antigel de l'installation est néanmoins assuré et provoque le fonctionnement type abaissement.
- Si une sonde d'ambiance est raccordée, le régime NUIT:ARRET est actif lorsque la température d'ambiance est dépassée, le régime NUIT:ABAIS. est actif lorsque la température d'ambiance est inférieure à sa consigne.
- Ce paramètre n'est pas affiché si le circuit comporte une sonde d'ambiance.

# 1 Paramètres, historique des défauts, tests des sorties

36

En fin d'intervention, le régulateur repasse en mode automatique après avoir fermé le volet ou après 2 minutes si aucune touche n'a été appuyée.

| Appuyer            | Affichage              | Etat des paramètres, des sorties ou des entrées                              |
|--------------------|------------------------|------------------------------------------------------------------------------|
|                    | #PARAMETRES            |                                                                              |
|                    | PERMUT **              | Chaudière en tête de permutation (1 = permutation 1-2, 2 = permutation 2-1)  |
|                    | ALLURE **              | Allure en cours                                                              |
|                    | T.EXT.MOYENNE          | Température extérieure moyenne                                               |
|                    | T.CALC. CHAUD.         | Température calculée pour la chaudière                                       |
|                    | TEMP.CHAUDIERE         | Température chaudière mesurée                                                |
|                    | T. CALCULEE A          | Température calculée pour le circuit A                                       |
| 🔁 10 secondes puis | T. CALCULEE B *        | Température calculée pour le circuit B                                       |
|                    | TEMP. DEPART B *       | Température départ B mesurée                                                 |
|                    | T. CALCULEE C *        | Température calculée pour le circuit C                                       |
|                    | TEMP. DEPART C *       | Température départ C mesurée                                                 |
|                    | MOLETTE A *            | Position du bouton de réglage de température de la sonde d'ambiance A (FM52) |
|                    | MOLETTE B *            | Position du bouton de réglage de température de la sonde d'ambiance B (FM52) |
|                    | MOLETTE C *            | Position du bouton de réglage de température de la sonde d'ambiance C (FM52) |
| -                  | DECAL ADAP A *         | Décalage parallèle calculé pour le circuit A                                 |
|                    | DECAL ADAP B *         | Décalage parallèle calculé pour le circuit B                                 |
|                    | DECAL ADAP C *         | Décalage parallèle calculé pour le circuit C                                 |
|                    | #HISTORIQUE D.         |                                                                              |
| the puis the       | 1 DEF                  | Mémoire d'alarme + jour, mois et heure à laquelle elle a eu lieu             |
|                    |                        |                                                                              |
|                    | 10 DEF                 | Mémoire d'alarme + jour, mois et heure à laquelle elle a eu lieu             |
|                    | <b>#TEST SORTIES</b>   |                                                                              |
|                    | BRULEUR : OUI/NON      | Marche/Arrêt brûleur                                                         |
|                    | P.CIR.AUX. : OUI/NON   | Marche sortie auxiliaire                                                     |
|                    | POMPE ECS : OUI/NON *  | Marche/Arrêt pompe eau chaude sanitaire                                      |
|                    | P. CIRC. A : OUI/NON   | Marche/Arrêt pompe circuit A                                                 |
| the puis the       | OUV. V3V B : OUI/NON * | Ouverture vanne circuit A                                                    |
|                    | FERM.V3V B : OUI/NON * | Fermeture vanne circuit B                                                    |
|                    | P. CIRC. B : OUI/NON * | Marche/Arrêt pompe circuit B                                                 |
|                    | OUV. V3V C : OUI/NON * | Ouverture vanne circuit C                                                    |
|                    | FERM.V3V C : OUI/NON * | Fermeture vanne circuit C                                                    |
|                    | P. CIRC. C : OUI/NON * | Marche/Arrêt pompe circuit C                                                 |
|                    | SORTIE TEL. : OUI/NON  | Marche/Arrêt alarme externe relais téléphonique                              |

# 2 Test des entrées, configuration, révision

| Appuyer  | Affichage                    | Etat des paramètres, des sorties ou des entrées                                                                                                    |
|----------|------------------------------|----------------------------------------------------------------------------------------------------|
|          | #TEST ENTREES                |                                                                                                    |
|          | FCT. BRUL.                   | Présence de phase sur l'entrée comptage (1 = présence, 0 = absence)                                                                                                    |
|          | #COM. TELEPHONE              | Présence de pont sur l'entrée téléphone - Bornes 1.2 (1 = présence, 0 = absence)                                                                                                    |
| puis 🕕   | CAD A: OUI/NON *             | Commande à distance A (présence)<br>Commande à distance A (absence)                                                                                                    |
|          | CAD B: OUI/NON *             | Commande à distance B (présence)<br>Commande à distance B (absence)                                                                                                    |
|          | CAD C: OUI/NON *             | Commande à distance C (présence)<br>Commande à distance C (absence)                                                                                                    |
| 🕞 puis 🕕 | #CONFIGURATION               |                                                                                                    |
|          | MODE: TT.CIRC.<br>MODE: MONO | Permet de choisir si la dérogation faite sur une commande à distance s'applique à un seul circuit ( <b>MONO</b> ) ou si elle doit être transmise à l'ensemble des circuits ( <b>TT.CIRC</b> ). |
|          | CASCADE OUI/NON              | NON : La chaudière n'est pas montée en cascade.<br>OUI : La chaudière est reliée par le câble bus à une seconde, les 2 travaillent en cascade.                                                 |
|          | S.TAMPON : OUI/NON           | NON (Réglage d'usine) : Activation du ballon tampon.                                                                                                    |
|          | TAS : OUI/NON                | OUI : La fonction TAS est activée.                                                                                                    |
|          | #REVISION                    | Permet d'activer la fonction générant un affichage <b>REVISION</b> lorsque la date programmée est dépassée (le contact téléphonique se ferme si la fonction est sélectionnée).                 |
| -        | HEURE REVISION               | Réglage de l'heure à laquelle l'affichage REVISION apparaît.                                                                                                    |
| D puis D | ANNEE REV.                   | Réglage d'usine : Pas d'affichage de <b>REVISION</b><br>Réglage de l'année à laquelle l'affichage <b>REVISION</b> apparaît à l'aide des touches + et                                           |
|          | MOIS REVISION                | Réglage du mois auquel l'affichage <b>REVISION</b> apparaît.                                                                                                    |
|          | DATE REVISION                | Réglage du jour auquel l'affichage REVISION apparaît.                                                                                                    |

\* Cette ligne ne s'affiche que pour les options, circuits ou sondes effectivement raccordés.

\*\* Uniquement affiché pour les chaudières "maîtres".

02/05/05 - 300001509-002-A

*i* Pour commander une pièce de rechange, il est indispensable d'indiquer le numéro de code figurant dans la liste, en face du repère de la pièce désirée.

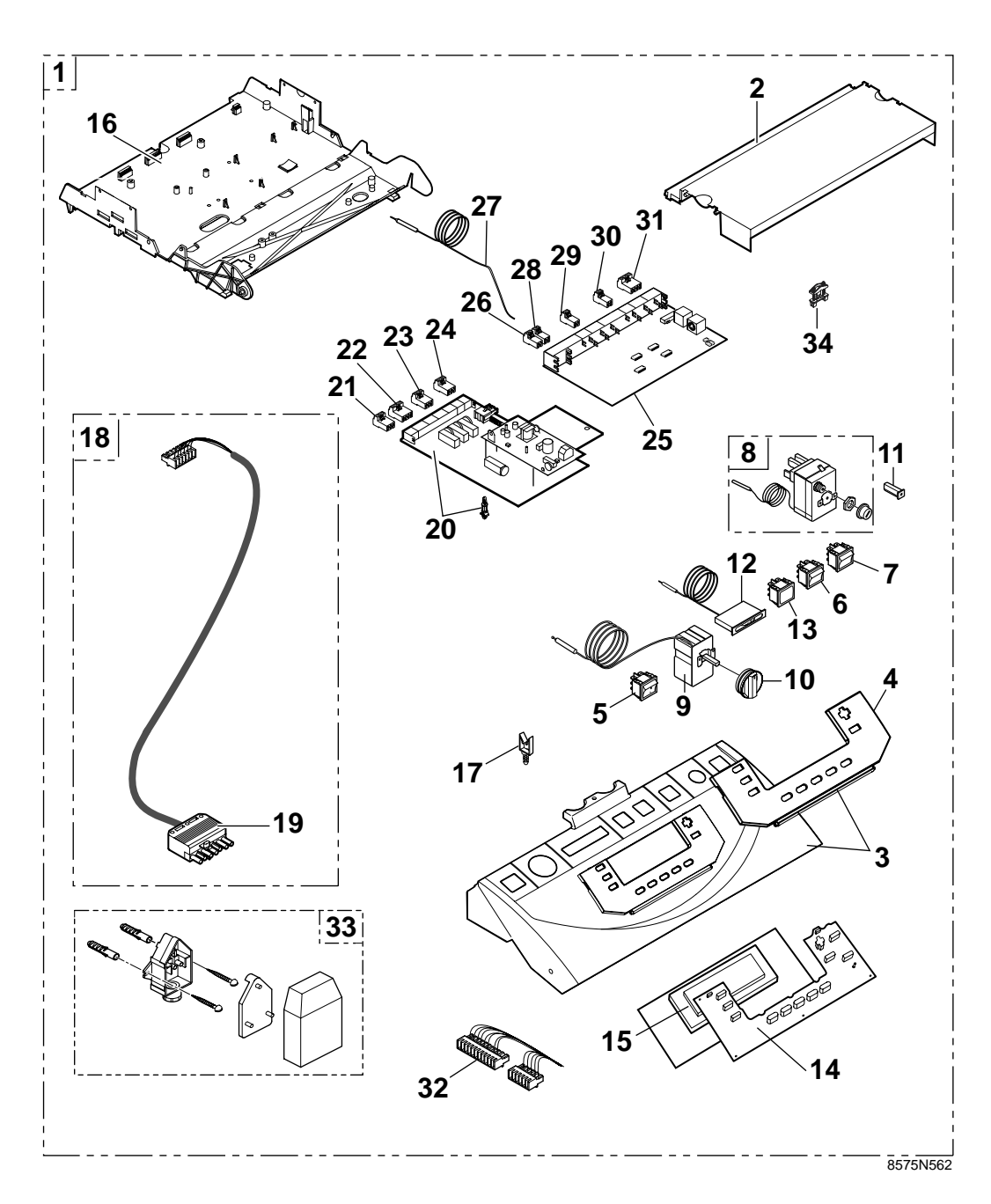

| Rep. | Code n°   | DESIGNATION                                |
|------|-----------|--------------------------------------------|
| 1    | 100001623 | Tableau Diematic complet                   |
| 2    | 200001699 | Cache carte Diematic                       |
| 3    | 9786-4035 | Façade Diematic GT120                      |
| 4    | 9786-4027 | Volet Diematic GT120                       |
| 5    | 9532-5027 | Interrupteur bipolaire vert                |
| 6    | 8500-0035 | Interrupteur bipolaire                     |
| 7    | 9532-5028 | Interrupteur bipolaire inverseur moment    |
| 8    | 8500-0032 | Thermostat de sécurité 110°C               |
| 9    | 8500-0002 | Thermostat réglage 30-90°C                 |
| 10   | 9752-5181 | Bouton de réglage                          |
| 11   | 9534-0288 | Disjoncteur 4A TS710/4A                    |
| 12   | 8500-0014 | Thermomètre plat                           |
| 13   | 9521-6220 | Voyant rouge                               |
| 14   | 9786-4033 | Clavier                                    |
| 15   | 8806-5530 | Carte UC DIEMATIC 3                        |
| 15   | 8806-6030 | Carte UC DIEMATIC 3 - Echange standard     |
| 16   | 9752-5378 | Support cartes                             |
| 17   | 9655-0352 | Fixation faisceau FTH15                    |
| 18   | 8575-4904 | Câble brûleur                              |
| 19   | 9531-7395 | Connecteur brûleur                         |
| 20   | 8806-5573 | Carte relais DIEMATIC 3                    |
| 20   | 8806-6073 | Carte relais DIEMATIC 3 - Echange standard |
| 21   | 8575-4905 | Connecteur 3 pts alimentation              |
| 22   | 8575-4922 | Connecteur 4 pts VA+CS                     |
| 23   | 8575-4924 | Connecteur 3 pts pompe A/VS                |
| 24   | 8575-4926 | Connecteur 3 pts pompe auxiliaire          |
| 25   | 8806-5577 | Carte sonde DIEMATIC 3                     |
| 25   | 8806-6077 | Carte sonde DIEMATIC 3- Echange standard   |
| 26   | 8575-4906 | Connecteur 2 pts sonde extérieure          |
| 27   | 9536-2446 | Sonde chaudière                            |
| 28   | 200000625 | Connecteur avec étiquette                  |
| 29   | 8575-4911 | Connecteur 2 pts sonde d'ambiance A        |
| 30   | 8575-4917 | Connecteur 2 pts sonde auxiliaire          |
| 31   | 8575-4923 | Connecteur 4 pts RT                        |
| 32   | 200001789 | Faisceau Diematic Standard                 |
| 33   | 9536-2450 | Sonde extérieure AF60                      |
| 34   | 95320187  | Serre-câbles                               |

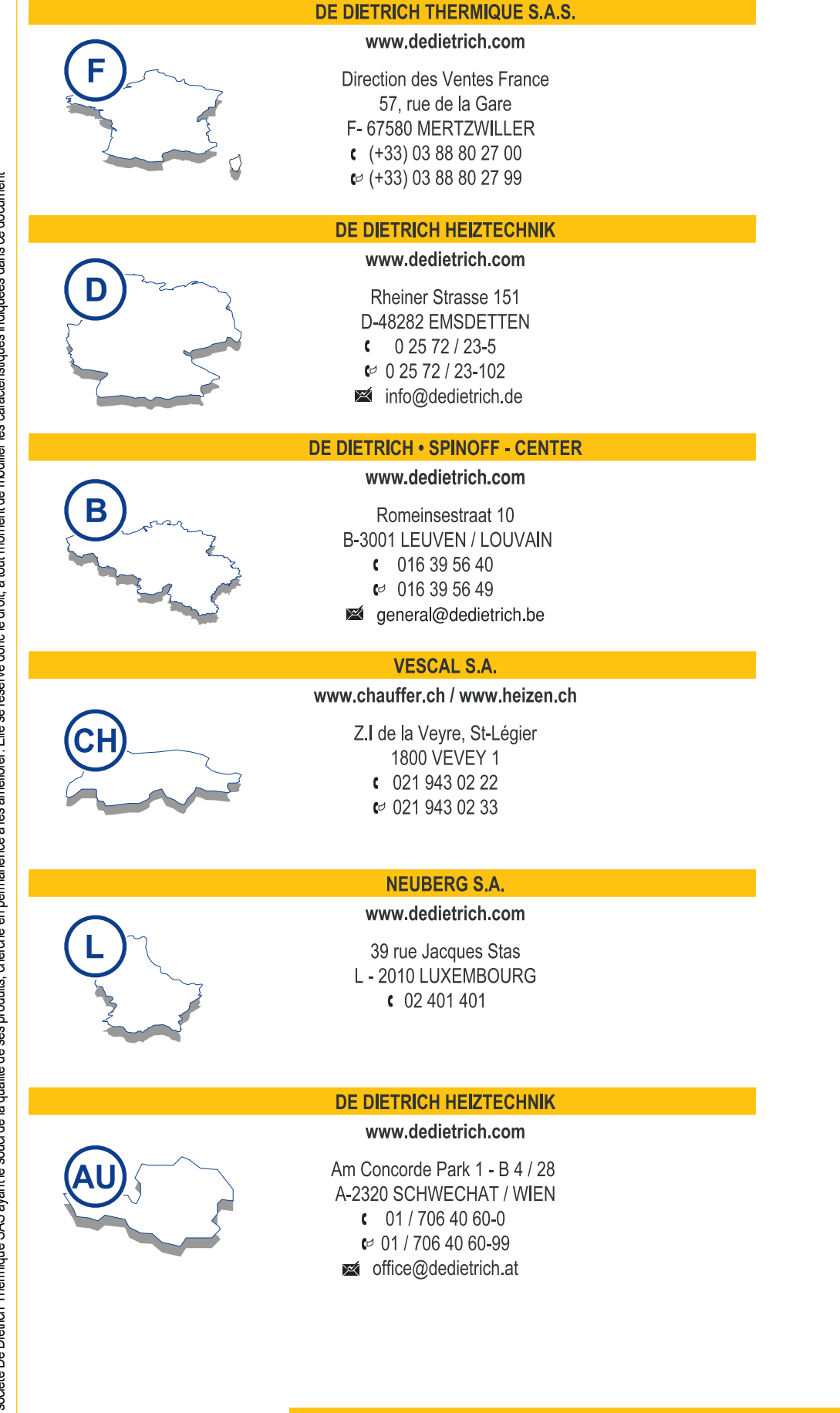

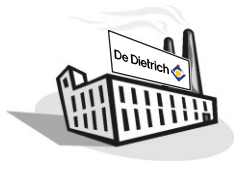

DE DIETRICH THERMIQUE S.A.S. au capital de 21 686 370 € N° IRC : 347 555 559 RCS STRASBOURG 57, rue de la Gare F- 67580 MERTZWILLER - BP 30 www.dedietrich.com

De Dietrich 🤇